## Using the Tektronix Logic Protocol Analyzer

PCI Express is a ubiquitous and flexible bus addressing many markets. Unfortunately this flexibility can also cause integration issues that are very difficult to debug. Rate changes, width changes, spread spectrum clocking and advanced power states can all cause or exacerbate integration bugs. Frequency margining a system is a useful method to ensure that a design will still have margins when it moves to high volume manufacturing. The Tektronix Logic Protocol Analyzer is a valuable tool for tracking and providing visibility of link width changes, rate changes, and advanced power states. Additionally this product family enables the user the flexibility to use spread spectrum clocking and to frequency margin their system while still providing visibility. This paper will present how the Tektronix Logic Protocol Analyzer is used to overcome these challenges using powerful triggering and multiple data views.

#### Individual Lane Visibility During Link Width Changes

PCI Express busses change their width on the fly for several reasons, most notably to trade off power against bandwidth and to enable high reliability systems by down training link width when a lane fails. This enables the link to maintain operation although at a lower bandwidth. A debug engineer working on a high reliability system will not only need to verify that a width change occurs when a lane fails, but may also need to characterize or optimize how long it takes. The Tektronix Logic Protocol Analyzer allows you to easily trigger on link width changes and view the data on each lane individually and intuitively. Triggering on any link width change is easy: select the Link Event specially designed for this purpose. See Figure 1A.

| Clause 1 | Add Event Delete Event                                                      |
|----------|-----------------------------------------------------------------------------|
|          | Link Event 🔹 = 🔹 Any Link Width Change 🔹 🖦 On Downstream 🔹 Occurs 💌 🚔 Times |
| Then     | Add Action Delete Action                                                    |
|          | Add Clause Delete Clause                                                    |
|          | Add State Delete State                                                      |

Figure 1A. Simple Link Width Change Trigger

Triggering on a specific width change requires a little more effort but is still fairly straightforward; the approach relies on a trigger resource called symbol sequence recognizers. The symbol sequence recognizers can be configured to trigger on any sequence of bytes or symbols on one or more lanes.

To trigger on a specific width change, create a two-state trigger with the symbol sequence recognizers configured for training sequences. The first state looks for a training sequence with the lane number set to 8. The second state looks for a training sequence with the lane number on lane 8 set to PAD. This indicates a link width change from a width of 8 or more to a width of less than 8. Figure 1B shows the two states along with the individual symbol sequence recognizer definitions.

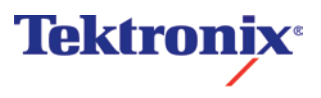

Using the Tektronix Logic Protocol Analyzer

| State 1                                                                                                    |
|----------------------------------------------------------------------------------------------------|
| Description                                                                                                    |
| Clause 1                                                                                                    |
| If Add Event Delete Event                                                                                                    |
| Sequence V = V Training Sequence Link Number 8 V On Downstream V Lane 8 V Occurs V                                                |
|                                                                                                    |
| Then Add Action Delete Action                                                                                                    |
| Go To                                                                                                    |
|                                                                                                    |
| Add Clause Delete Clause                                                                                                    |
| Add State                                                                                                    |
| State 2                                                                                                    |
| Description                                                                                                    |
| Clause 1                                                                                                    |
| Add Event Delete Event                                                                                                    |
| Sequence V = V Training Sequence - Link # Pad V On Downstream V Lane 0 V Occurs V                                                 |
|                                                                                                    |
| Then Add Action Delete Action                                                                                                    |
| Trigger All Modules                                                                                                    |
|                                                                                                    |
| Add Clause Delete Clause                                                                                                    |
| Add State                                                                                                    |
| Define Symbol Sequence                                                                                                    |
|                                                                                                    |
| Name: Training Sequence Link Number 8    Duplicate Name: Training Sequence - Link # Pad    Duplicate Duplicate                    |
| Length: 16 Remove Save Length: 16 Remove Save                                                                                     |
| Sym Field NOT Ctl Value Rdy A                                                                                                    |
| 0 Comma K COM K28.5 (BC) Sym 0 Comma K COM K28.5 (BC) Sym                                                                         |
| 1     Link Number     X     XX     Dec ≡     1     Link Number     X     XX     Dec ≡                                             |
| 2         Lane Number         K         08         Hex         2         Lane Number         K         PAD K23.7 (F7)         Sym |
| 3 N_FTS  D XXX Dec  3 N_FTS  D XX Dec                                                                                             |
| Data Rate Identifier     D     X     Hex         Data Rate Identifier     D     X     Hex                                         |
| Speed Change [7]     X     Bin     Speed Change [7]     X     Bin                                                                 |
| Auto Chg/De-Emphasis [6] X Bin Auto Chg/De-Emphasis [6] X Bin                                                                     |
| 4 Reserved [5:3] XXX Bin<br>Generation 2 [2] X Bin<br>Generation 2 [2] X Bin                                                      |
|                                                                                                    |
|                                                                                                    |
| Add Down Up Delete Add Down Up Delete                                                                                             |
| Close                                                                                                    |
|                                                                                                    |
|                                                                                                    |

Figure 1B. Advanced Link Width Change Trigger

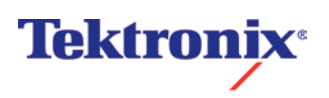

Using the Tektronix Logic Protocol Analyzer

Triggering on the width change is the first requirement; seeing the width change is equally important.

To debug link width changes it is crucial to look at individual bytes on a given lane. Using the LPA's listing window is the most effective tool to display individual bytes on each and every lane. However, width change can potentially take many milliseconds to complete and this can result in pages and pages of listing window data

What is needed is a way to see a high level view of the width change and then easily drill down into the lane by lane, byte by byte information.

| <b>TLA Timestamp</b> |     | Link                                                  | PacketTy   | /pe        |              | STP |  |
|----------------------|-----|-------------------------------------------------------|------------|------------|--------------|-----|--|
| 4856:916:172         | +   | SA 1                                                  | UpdateFG   | -P         |              |     |  |
| 4856:916:187         | +   | 6:916:1728A1<br>SA 1                                  | UpdateFC   | -NP        |              |     |  |
|                      | 18  | 6917190882<br>6917:4618A1                             |            |            |              |     |  |
| 4856-941-688         |     | SA 2                                                  | TS1 (15)   | Width      | Data Ra      | te  |  |
| 100013 121000        | Li  | nk #0                                                 |            | x8         | 2.5          |     |  |
| 4856:941:850         |     | SA 1                                                  | TS1 (22)   | Width      | Data Ra      | te  |  |
|                      | Li  | nk #0                                                 |            | x8         | 2.5/5.0      | )   |  |
| 4856:942:712         |     | SA 2                                                  | TS2 (33)   | Width      | Data Ra      | te  |  |
| 100017 1217 12       | Li  | nk #0                                                 |            | x8         | 2.5          |     |  |
| 4856-943-319         |     | SA 1                                                  | TS2 (23)   | Width      | Data Ra      | te  |  |
| 100013 101013        | Li  | nk #0                                                 |            | x8         | 2.5/5.0      | )   |  |
| 4856-046-131         |     | SA 1                                                  | TS1 (33380 | ) Width    | Vidth Data R |     |  |
| 4850.940.151         | Li  | nk #0                                                 |            | Changin    | g 2.5/5      | 5.0 |  |
| 4856-046-376         |     | SA 2                                                  | TS1 (31161 | ) Width    | Width Data R |     |  |
| 4050.540.570         | Li  | nk #247                                               |            | Changin    | g 2.5        | ;   |  |
|                      | 48  | 58:946:457 8A 2<br>58:946:476 8A 2                    |            |            | -            | _   |  |
| 4859:088:339         |     | SA 2                                                  | TS1 (86)   | Width      | Data R       | ate |  |
|                      | Li  | nk #?                                                 |            | NotAligned | 2.5          |     |  |
|                      | 488 | 59:088:652 SA 1<br>59:093:908 SA 2<br>59:093:973 SA 2 |            |            |              |     |  |
| 4950-207-769         |     | SA 2                                                  | TS1 (7)    | Width      | Data Ra      | te  |  |
| 4859:507:708         | Li  | nk #0                                                 |            | Changing   | 2.5          |     |  |
| 4950-209-010         |     | SA 1                                                  | TS1 (6)    | Width      | Data Ra      | te  |  |
| 4859:508:019         | Li  | nk #0                                                 |            | Changing   | 2.5/5.0      | ) ( |  |
| 4950,209,279         |     | SA 2                                                  | TS1 (6)    | Width      | Data Ra      | te  |  |
| 4839.308.278         | Li  | nk #0                                                 |            | x16        | 2.5          |     |  |
| 4950,209,494         |     | SA 1                                                  | TS1 (7)    | Width      | Data Ra      | te  |  |
| +659:506:+64         | Li  | nk #0                                                 |            | x16        | 2.5/5.0      | )   |  |
| 4950,209,742         |     | SA 2                                                  | TS2 (23)   | Width      | Data Ra      | ite |  |
| 4059:508:745         | Li  | nk #0                                                 |            | x16        | 2.5          |     |  |
| 4950,309-009         |     | SA 1                                                  | TS2 (18)   | Width      | Data Ra      | te  |  |
| 4059:308:998         | Li  | nk #0                                                 |            | x16        | 2.5/5.0      | )   |  |
| 4859:310:438         | +   | SA 2                                                  | InitFC1-P  |            |              |     |  |

Figure 2A. Transaction Window Width Change

The LPA transaction window provides the high level view allowing a user to see the entire width change on one screen; the listing window allows a user to drill down into individual training sequences of interest. Co-scrolling the two windows together makes it easy to keep track of the details within the high level view.

The transaction window capture of a x8 to x16 width change shown in Figure 2A, spans about 2.4ms. By filtering and collapsing repetitive ordered sets the user can see the entire width change. When the width change functions correctly, the display provides the necessary information, and the user can move on. For the high reliability system described at the beginning of this section the transaction window quickly shows how long the width change takes and some possibilities for optimization.

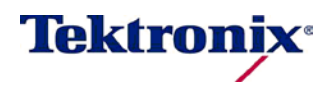

Using the Tektronix Logic Protocol Analyzer

| Timestamp         | Uni_Up<br>Link Details                     | Uni_Up<br>UpO | Uni_Up<br>Up1 | Uni_Up<br>Up2 | Uni_Up<br>Up3 | Uni_Up<br>Up4 | Uni_Up<br>Up5 | Uni_Up<br>Up6 | Uni_Up<br>Up7 |
|-------------------|--------------------------------------------|---------------|---------------|---------------|---------------|---------------|---------------|---------------|---------------|
| -2.148,892,375 ms | **** TS1 - Not Aligned ******************* | COM           | COM           | COM           | COM           | No_Sig        | No_DL>        | No_Sia        | No_Sig        |
| -2.148,876,446 ms | Link No: Unknown (Not Aligned)             | PAD           | PAD           | PAD           | PAD           | No_DL>        | No_DL>        | No_DL>        | No_DL>        |
| -2.148,875,509 ms | Lane Ordering: Unknown (Not Aligned)       | PAD           | PAD           | PAD           | PAD           | No_DL>        | No_DL>        | No_DL>        | No_DL>        |
| -2.148,874,572 ms | N_FTS: 24 Dec                              | 18            | 18            | 18            | 18            | No_DL>        | No_SL>        | No_DL>        | No_DL>        |
| -2.148,873,635 ms | Data Rate ID: 06 Hex                       | 06            | 06            | 06            | 06            | No_DL>        | No_SL>        | No_DL>        | No_DL>        |
|                   | Gen 2 rate supported                       |               |               |               |               |               |               |               |               |
| 1                 | Gen 1 rate supported                       |               |               |               |               |               |               |               |               |
| -2.148,861,454 ms | Training Control: 00 Hex                   | 00            | 00            | 00            | 00            | No_SL>        | COM           | No_SL>        | No_SL>        |
| 1                 | Hot Reset: De-assert                       |               |               |               |               |               |               |               |               |
| 1                 | Disable Link: De-assert                    |               |               |               |               |               |               |               |               |
| 1                 | Loopback: De-assert                        |               |               |               |               |               |               |               |               |
| 1                 | Disable Scrambling: De-assert              |               |               |               |               |               |               |               |               |
|                   | Compliance Receive: De-assert              |               |               |               |               |               |               |               |               |
| -2.148,860,517 ms | TS1 Identifier                             | 4A            | 4A            | 4A            | 4A            | No_SL>        | B5            | No_SL>        | No_SL>        |
| -2.148,859,580 ms | TS1 Identifier                             | 4A            | 4A            | 4A            | 4A            | No_SL>        | 85            | No_SL>        | No_SL>        |
| -2.148,858,643 ms | ISI Identifier                             | 4A            | 44            | 44            | 4A            | NO_SL>        | 85            | NO_SL>        | NO_SL>        |
| -2.148,842,/14 ms | ISI Identifier                             | 4A            | 44            | 44            | 44            | NO_SL>        | 85            | NO_SL>        | NO_SL>        |
| -2.148,841,/// ms | TS1 Identifier                             | 44            | 44            | 4A            | 44            | NO_SL>        | 85            | NO_SL>        | NO_SL>        |
| -2.148,840,840 ms | TS1 Identifier                             | 44            | 44            | 4A            | 44            | NO_SL>        | 85            | NO_SL>        | NO_SL>        |
| -2.148,839,903 ms | TS1 Identifier                             | 44            | 44            | 44            | 44            | NO_SL>        | 65            | NO_SL>        | NO_SL>        |
| -2.148,827,722 ms | TSL Identifier                             | 44            | 44            | 44            | 44            | NO_SL>        | 65            | NO_SL>        | NO_SL>        |
| -2.148,826,785 ms | TSI Identifien                             | 140           | 44            | 44            | 44            | NO_SL>        | 65            | NO_SL>        | NO_SL>        |
| -2.140,025,040 ms | Size TS1 - Not Aligned Sectorescenters     | COM           | CON           | CON           | CON           |               | K2R C         |               |               |
| -2.140,024,511 ms | Link Net Unknown (Net Aligned)             | RAD           | RAD           | RAD           | RAD           | KOM C         | RAD           | COM           | COM           |
| -2.148,012,730 ms | Lane Ordening: Unknown (Not Aligned)       | PAD           | PAD           | PAD           | PAD           | PAD           | 18            | PAD           | PAD           |
| -2.148 810 856 ms | N FTS: 24 Dec                              | 18            | 18            | 18            | 18            | 18            | 106           | 18            | 18            |
| -2.148 809 919 ms | Data Rate ID: 06 Hex                       | 06            | 06            | 06            | 06            | 06            | 00            | 06            | 06            |
| 2.140,005,515 ms  | Gen 2 rate supported                       |               |               |               |               |               |               |               |               |
| 1                 | Gen 1 rate supported                       |               |               |               |               |               |               |               |               |
| -2.148.793.990 ms | Training Control: 00 Hex                   | 00            | 00            | 00            | 00            | 00            | AD            | 00            | 00            |
|                   | Hot Reset: De-assert                       |               |               |               |               |               |               |               |               |
| 1                 | Disable Link: De-assert                    |               |               |               |               |               |               |               |               |
| 1                 | Loopback: De-assert                        |               |               |               |               |               |               |               |               |
| 1                 | Disable Scrambling: De-assert              |               |               |               |               |               |               |               |               |
| 1                 | Compliance Receive: De-assert              |               |               |               |               |               |               |               |               |
| -2.148,793,053 ms | TS1 Identifier                             | 4A            | 4A            | 4A            | 4A            | 4A            | 48            | 4A            | 4A            |
| -2.148,792,116 ms | TS1 Identifier                             | 4A            | 4A            | 4A            | 4A            | 4A            | C8            | 4A            | 4A            |
| -2.148,791,179 ms | TS1 Identifier                             | 4A            | 4A            | 4A            | 4A            | 4A            | 38            | 4A            | 4A            |
| -2.148,778,998 ms | TS1 Identifier                             | 4A            | 4A            | 4A            | 4A            | 4A            | 24            | 4A            | 4A            |
| -2.148,778,061 ms | TS1 Identifier                             | 4A            | 4A            | 4A            | 4A            | 4A            | 62            | 4A            | 4A            |
| -2.148,777,124 ms | TS1 Identifier                             | 4A            | 4A            | 4A            | 4A            | 4A            | EC            | 4A            | 4A            |
| -2.148,776,187 ms | TS1 Identifier                             | 4A            | 4A            | 4A            | 4A            | 4A            | F4            | 4A            | 4A            |
| -2.148,764,006 ms | TS1 Identifier                             | 4A            | 4A            | 4A            | 4A            | 4A            | 27            | 4A            | 4A            |
| -2.148,763,069 ms | TS1 Identifier                             | 4A            | 4A            | 4A            | 4A            | 4A            | F5            | 4A            | 4A            |
| -2.148,762,132 ms | TS1 Identifier                             | 4A            | 4A            | 4A            | 4A            | 4A            | COM           | 4A            | 4A            |
| -2.148,761,195 ms | Not Aligned                                | COM           | COM           | COM           | COM           | COM           | K28.6         | COM           | COM           |
| -2.148,749,014 ms | Not Aligned                                | PAD           | PAD           | PAD           | PAD           | K28.6         | PAD           | K28.6         | K28.6         |
| -2.148,748,077 ms | Not Aligned                                | PAD           | PAD           | PAD           | PAD           | PAD           | 08            | PAD           | PAD           |
| -2.148,747,140 ms | Not Aligned                                | 18            | 18            | 18            | 18            | 18            | 12            | 18            | 18            |
| -2.148,746,203 ms | Not Aligned                                | 06            | 06            | 06            | 06            | 06            | 62            | 06            | 06            |
| -2.148,/30,2/4 ms | Not Aligned                                | 00            | 00            | 00            | 00            | 00            | 40            | 00            | 00            |
| -2.148,/29,33/ MS | Not Aligned                                | 44            | 44            | 44            | 44            | 44            | 48            | 44            | 44            |
| -2.148,728,400 MS | Not Aligned                                | 44            | 44            | 44            | 44            | 44            | 20            | 44            | 44            |
| -2.148,/2/,463 MS | Not Aligned                                | 44            | 44            | 44            | 44            | 44            | 38            | 44            | 44            |
| -2.140,715,282 MS | Not Aligned                                | 170           | 44            | 44            | 44            | 44            | 63            | 140           | 44            |
| -2.140,/14,345 MS | Not Aligned                                | 44            | 44            | 44            | 44            | 44            | 26            | 40            | 44            |
| -2.140,/12,4/1 MS | Not Aligned                                | 44            | 44            | 44            | 44            | 44            | EC<br>E4      | 44            | 44            |
| -2.148,700,250 MS | Not Aligned                                | 44            | 44            | 44            | 44            | 44            | 27            | 44            | 44            |
| -2.140,035,333 MS | Not Aligned                                | 44            | 44            | 44            | 44            | 44            | ÉS            | COM           | 44            |
| 2.140,030,410 MS  | Inversityred                               | 10            | 10            | 10            | 10            | -10           | 1.02          | COM           | 10            |

#### Figure 2B. Listing Window Width Change

If something interesting did occur and some of the ordered sets need to be analyzed in more detail, then the listing window shown in Figure 2B, provides decoded lane level data. By "locking" the transaction to the listing window, the user can quickly navigate to an area of interest using the transaction window and the system will display the details of the item in the listing window.

#### **Rate Change Capture**

The PCI Express specification allows two agents to negotiate speed on the fly. Providing visibility of these successful or unsuccessful speed changes is a strength of the Logic Protocol Analyzer. As with width changes, debug starts with powerful and easy to use triggering capabilities. A user can either trigger on a successful speed change with a simple trigger or the user can use symbol sequence recognizers to trigger on training sequences with the speed change bit asserted as part of a trigger.

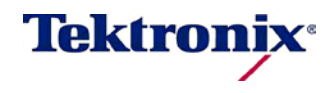

Using the Tektronix Logic Protocol Analyzer

| Clause 1 | Add Event Delete Event                |                          |   |
|----------|---------------------------------------|--------------------------|---|
|          | Link Event 💌 = 💌 Any Data Rate Change | ▼ On Downstream ▼ Occurs | • |
| Then     | Add Action Delete Action              |                          |   |
|          | Trigger All Modules 🔹                 |                          |   |

Figure 3A. Simple Rate Change Trigger

| State 1                                                                                                    | A user can also define a trigger to look for failed rate changes, one example of which is shown in Figure 3B.                              |
|----------------------------------------------------------------------------------------------------|----------------------------------------------------------------------------------------------------|
| Description                                                                                                    | The trigger uses the rate change link event trigger shown above combined with a timer and a symbol sequence                                |
| Clause 1                                                                                                    | recognizer. This kind of trigger is very powerful when use                                                                                 |
| If Add Event Delete Event                                                                                                    | that occur infrequently.                                                                                                    |
| Sequence 🗨 = 💌 TS1 - Speed Change                                                                                                    | This particular trigger is a simple example using symbol                                                                                   |
| Then Aller Ditter                                                                                                    | <ul> <li>sequence recognizers. Combining packet or ordered set<br/>triggers with multiple states, counters, and timers lets the</li> </ul> |
| Men Add Action Delete Action                                                                                                    | user find a variety of complex issues inlcuding missed                                                                                     |
| Reset and Start Timer                                                                                                    | LTSSM transitions and timeouts among many others.                                                                                          |
| And Go To 💌 State 2 💌                                                                                                    |                                                                                                    |
|                                                                                                    |                                                                                                    |
|                                                                                                    |                                                                                                    |
|                                                                                                    |                                                                                                    |
|                                                                                                    |                                                                                                    |
|                                                                                                    |                                                                                                    |
| Description                                                                                                    |                                                                                                    |
| Clause 1                                                                                                    |                                                                                                    |
| Clause 1  If Add Event Delete Event                                                                                                    |                                                                                                    |
| Clause 1<br>If Add Event Delete Event<br>Link Event = Any Data Rate Change                                                                                                    |                                                                                                    |
| Clause 1<br>If Add Event Delete Event<br>Link Event  Event  Any Data Rate Change                                                                                                    |                                                                                                    |
| Clause 1<br>If Add Event Delete Event<br>Link Event = Any Data Rate Change<br>Then Add Action Delete Action                                                                                                    |                                                                                                    |
| Clause 1<br>If Add Event Delete Event<br>Link Event  =  Any Data Rate Change<br>Then Add Action Delete Action<br>Go To  State 1                                                                                                    |                                                                                                    |
| Clause 1<br>If Add Event Delete Event<br>Link Event  = Any Data Rate Change<br>Then Add Action Delete Action<br>Go To  State 1                                                                                                    |                                                                                                    |
| Clause 1<br>If Add Event Delete Event<br>Link Event = Any Data Rate Change<br>Then Add Action Delete Action<br>Go To  State 1                                                                                                    |                                                                                                    |
| Clause 1                                                                                                    |                                                                                                    |
| Clause 1<br>If Add Event Delete Event<br>Link Event  Any Data Rate Change<br>Then Add Action Delete Action<br>Go To  State 1<br>Clause 2<br>Else If Add Event Delete Event                                                                                                    |                                                                                                    |
| Clause 1<br>If Add Event Delete Event<br>Link Event                                                                                                    |                                                                                                    |
| Clause 1<br>If Add Event Delete Event<br>Link Event  =  Any Data Rate Change<br>Then Add Action Delete Action<br>Go To State 1<br>Clause 2<br>Else If Add Event Delete Event<br>Timer 1<br>Zms<br>Then Add Action Delete Action                                                                                                    |                                                                                                    |
| Clause 1<br>Image: Image: Ima |                                                                                                    |

**Tektronix**<sup>®</sup>

Using the Tektronix Logic Protocol Analyzer

| TLA Timestamp |    | Link                         |                          | Pac             | ketType    |           |                     |     |
|---------------|----|------------------------------|--------------------------|-----------------|------------|-----------|---------------------|-----|
| 046:501:230   | +  | UpStream                     |                          | Upd             | ateFC-P    |           |                     |     |
|               | _  | 046:505:5891<br>046:506:33   | ownStream<br>4 UpStream  |                 |            |           |                     |     |
| 046+510+142   | D  | ownStream                    | TS1 (15                  | )               | Width      | Da        | ta Rate             |     |
| 040.315.142   | Li | nk #0                        |                          |                 | x16        | 2         | .5/5.0              |     |
| 046-510-204   | l  | JpStream                     | TS1 (22)                 | )               | Width      |           | ta Rate             | Í   |
| 040:519:294   | Li | nk #0                        |                          |                 | x16        |           | 2.5/5.0             |     |
| 046-520-167   | D  | ownStream                    | T52 (34                  | )               | Width      |           | ta Rate             |     |
| 046:520:167   | Li | nk #0                        |                          |                 | x16        |           | .5/5.0              |     |
| 046-520-767   | l  | JpStream                     | TS2 (23)                 | )               | Width      | Da        | ta Rate             | Í   |
| 046:520:767   | Li | nk #0                        |                          |                 | x16        | 2         | .5/5.0              |     |
| 046-522-540   |    | DownStreet                   | ownShoom                 | Lind            | atoEC-ND   |           |                     |     |
| 040:522:549   | +  | DownStrea                    | 111                      | opu             | ateronip   |           |                     |     |
| 046:522:551   | +  | DownStrea                    | am                       | Upd             | ateFC-P    |           |                     |     |
| 046:522:602   | +  | UpStream                     |                          | Upd             | ateFC-P    |           |                     |     |
| 046-522-602   | l  | JpStream                     | TS1 (1                   | .9)             | Width      |           | Data Rat            |     |
| 046:522:603   | Li | nk #0                        | Speed C                  | hange           | e x        | 16        | 0                   |     |
| 046-500-770   | D  | ownStream                    | TS1 (7)                  |                 | Width      | Da        | )ata Rate           |     |
| 046:522:772   | Li | nk #0                        |                          |                 | x16        | 2         | 2.5/5.0             |     |
|               | D  | ownStream                    | TS1 (                    | 7)              | Widt       | 1         | Data Ra             | ate |
| 046:523:286   | Li | nk #0                        | Speed C                  | hange           | e )        | (16       | 2.5/5.              | 0   |
|               | D  | ownStream                    | TS2 (4                   | <del>1</del> 1) | Widt       | h Data    |                     | ate |
| 046:523:799   | Li | nk #0                        | Speed C                  | hange           | e )        | (16       | 2.5/5.              | 0   |
| 046.555.054   | l  | JpStream                     | TS2 (3                   | 8)              | Width      | 1         | Data Ra             | ate |
| 046:523:901   | Li | nk #0                        | Speed C                  | hange           | e x        | 16        | 2.5/5.0             | 0   |
|               |    | 046.526.3<br>046.526.4       | 9 UpStream<br>4 UpStream |                 | •          |           |                     |     |
|               |    | 046:526:4850<br>046:526:5000 | ownStream                |                 | Width      |           | ata Data            | 5   |
| 046:527:516   |    | ownstream                    | 151 (15                  | /               |            | 10        | ala Kate<br>Dic/cio |     |
|               |    | IK # !                       | TC1 (00)                 | N               | ot Alighed |           | 2.3/5.0             | Ļ   |
| 046:527:600   |    | up stream                    | 151 (22)                 | /               | width      |           | ata Kate            | 1   |
|               | Li | NK #?                        | ownStream                | N               | ot Aligned |           | 2.5/5.0             |     |
| 046-500.064   | D  | ownStream                    | T52 (34                  | )               | Width      | Da        | ta Rate             | Ì   |
| 046:528:061   | Li | nk #0                        |                          |                 | x16        | 2         | .5/5.0              |     |
|               | _  | 046/628/33                   | SUISHOOM                 |                 |            | Data Rate |                     |     |
|               |    | InStream                     | TS2 (22)                 |                 | Width      | Da        | ta Rate             |     |

As with the width change example above, triggering on an event is the first requirement; seeing the data is equally important both at the highest level and at the lowest lane by lane level.

For many speed change issues, the transaction window shown in Figure 4 displays the level of detail needed to see the entire speed change. There are some problems (such as a failed speed change) that require lane level visibility and are better viewed in the listing window.

The complexities of link equalization negotiation introduced into PCIE 3.0 increases the relevance of lane elements such as preset hints. Actual cursor settings on each lane become critical pieces of information. Below is shown the listing window view of the link equalization transitioning from Phase 1 to Phase 2.

If the system under test is failing the rate change to 8Gb/s due to the equalization negotiation, a user may need to cross trigger an oscilloscope and verify the equalization settings are actually being applied.

Figure 4. Complete Rate Change in Transaction Window

| 24020-162-024 | P4 Tx   | TS1 | Width    | Data Rate   | EQ Cont | EQ Preset | (dB) |
|---------------|---------|-----|----------|-------------|---------|-----------|------|
| 24930:162:924 | Link #0 |     | Changing | 2.5/5.0/8.0 | Phase 0 | 0         | 0    |
| 24020-462-020 | P4 Tx   | TS1 | Width    | Data Rate   | EQ Cont | EQ Preset | (dB) |
| 24930:162:939 | Link #0 |     | x16      | 2.5/5.0/8.0 | Phase 0 | 0         | 0    |

| TLA Timestamp | Link P    | acketType  | STP_Seq    | lum Fmt     | TC TD   | TH E      | P At   | ttr Length     | HdrFC  | : Da    | taFC V     | C ID A    | kNak_Se   | eqNum       |             |           |           |   |
|---------------|-----------|------------|------------|-------------|---------|-----------|--------|----------------|--------|---------|------------|-----------|-----------|-------------|-------------|-----------|-----------|---|
| 005:362:769   | SA 1_Up   | TS1 (795)  | Width      | Data Rate   | EQ Cont | EQ Preset | (dB)   | EQ (Pre / Post | dB) Lr | n OLI   | n1 Ln2     | 2 Ln 3    | Ln 4      | Ln 5 Li     | n6 Ln7      | ]         |           |   |
| 00010021703   | Link #2   |            | x8         | 2.5/5.0/8.0 | Phase 2 | 0         | 0      |                | 0/     | 0-5     | .7/0 -0.3/ | -0.3 -1.2 | 0 -0.6/0  | 0/-0.3 0/   | 0 0/-1.5    | ·····     |           |   |
| 005:365:14    | 7 5A 1_6h |            | are bit    |             |         |           | (15)   | 50 (0 ( 0 )    | 10)    |         |            |           |           |             |             | 7         |           |   |
| 005:365:162   | SA 1_Dn   | 151 (658)  | width      | Data Rate   | EQ Cont | EQ Preset | (dB)   | EQ (Pre/Post   | ab) Li | nu Li   | n 1 Ln 2   | 2 Ln a    | 5 Ln 4    | Ln 5 Li     | n 6 Ln /    |           |           |   |
| 00010001102   | Link #2   |            | x8         | 2.5/5.0/8.0 | Phase 2 | 0         | 0      |                | 0/0    | 0 -5    | .7/0 -0.3/ | -0.3 -1.2 | 0 -0.6/0  | 0/-0.3 0/   | 0 0/-1.5    |           |           |   |
| 005-076-140   | SA 1_Up   | TS1 (9)    | Width      | Data Rate   | EQ Cont | EQ Preset | (dB)   | EQ (Pre / Post | dB) Lr | n 0     | Ln 1       | Ln 2      | Ln 3      | Ln 4        | Ln 5        | Ln 6      | Ln 7      | ר |
| 005:576:149   | Link #2   |            | <b>x</b> 8 | 2.5/5.0/8.0 | Phase 3 | 0         | 0      |                | -4     | .2/-4.7 | -4.2/-4.7  | -4.2/-4.7 | -4.2/-4.7 | 7 -4.2/-4.7 | 7 -4.2/-4.7 | -4.2/-4.7 | -4.2/-4.7 |   |
| 005-076-004   | SA 1_Dn   | TS1 (736)  | Width      | Data Rate   | EQ Cont | EQ Preset | (dB)   | EQ (Pre / Post | dB) Lr | n 0     | Ln 1       | Ln 2      | Ln 3      | Ln 4        | Ln 5        | Ln 6      | Ln 7      | ī |
| 005:376:224   | Link #2   |            | <b>x</b> 8 | 2.5/5.0/8.0 | Phase 3 | -2.5      | 0      |                | -4     | .2/-4.7 | -4.2/-4.7  | -4.2/-4.7 | -4.2/-4.7 | 7 -4.2/-4.7 | 7 -4.2/-4.7 | -4.2/-4.7 | -4.2/-4.7 |   |
| 005-076-010   | SA 1_Up   | TS1 (736)  | Width      | Data Rate   | EQ Cont | EQ Preset | (dB)   | EQ (Pre / Post | dB) Lr | n 0     | Ln 1       | Ln 2      | Ln 3      | Ln 4        | Ln 5        | Ln 6      | Ln 7      | ר |
| 005:376:310   | Link #2   |            | <b>x</b> 8 | 2.5/5.0/8.0 | Phase 3 | -2.5      | 0      |                | -4     | .2/-4.7 | -4.2/-4.7  | -4.2/-4.7 | -4.2/-4.7 | 7 -4.2/-4.7 | 7 -4.2/-4.7 | -4.2/-4.7 | -4.2/-4.7 |   |
| 005-000-000   | SA 1_Dn   | TS1 (9189) | Width      | Data Rate   | EQ Cont | EQ Prese  | t (dB) | EQ (Pre / Post | :dB) L | .n 0    | Ln 1       | Ln 2      | Ln 3      | Ln 4        | Ln 5        | Ln 6      | Ln 7      | Г |
| 005:388:606   | Link #2   |            | x8         | 2.5/5.0/8.0 | Phase 3 | -2.5      | 0      |                | -3     | 6.6/-4  | -4.2/-4.7  | -4.2/-4.7 | -4.2/-4.7 | -4.1/-4.1   | -4.2/-4.7   | -4.2/-4.7 | -4.1/-4.1 |   |
| 005-000-000   | SA 1_Up   | TS1 (9190) | Width      | Data Rate   | EQ Cont | EQ Prese  | t (dB) | EQ (Pre / Post | :dB) L | .n 0    | Ln 1       | Ln 2      | Ln 3      | Ln 4        | Ln 5        | Ln 6      | Ln 7      | Í |
| 005:388:693   | Link #2   |            | x8         | 2.5/5.0/8.0 | Phase 3 | -2.5      | 0      |                | -3     | 6/-4    | -4.2/-4.7  | -4.2/-4.7 | -4.2/-4.7 | -4.1/-4.1   | -4.2/-4.7   | -4.2/-4.7 | -4.1/-4.1 |   |

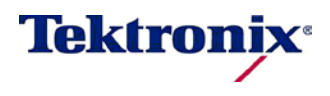

Using the Tektronix Logic Protocol Analyzer

| Case         TSL         Construction         Desc         Desc <thdesc< th="">         Desc         <thdesc< th=""></thdesc<></thdesc<>                                                                                                    | Uni_Dn<br>Link Details                                                                                                    | Uni_<br>DnO                                                                                                    | Uni_<br>Dr1                                                                                                    | Uni_<br>Dn2                                                                                                    | Uni<br>Dn3                                                                                                    |
|----------------------------------------------------------------------------------------------------|----------------------------------------------------------------------------------------------------|----------------------------------------------------------------------------------------------------|----------------------------------------------------------------------------------------------------|----------------------------------------------------------------------------------------------------|----------------------------------------------------------------------------------------------------|
| Link No: 0 Dec         00         00         00         00         00         00         00         00         00         00         00         00         00         00         00         00         00         00         00         00         00         00         00         00         00         00         00         00         00         00         00         00         00         00         00         00         00         00         00         00         00         00         00         00         00         00         00         00         00         00         00         00         00         00         00         00         00         00         00         00         00         00         00         00         00         00         00         00         00         00         00         00         00         00         00         00         00         00         00         00         00         00         00         00         00         00         00         00         00         00         00         00         00         00         00         00         00         00         00         00                                                                                                    | TC1                                                                                                    | 110                                                                                                    | 110                                                                                                    | 110                                                                                                    | 1.0                                                                                                    |
| Lane Ordering:       00       00       00       00       00       00       00       00       00       00       00       00       00       00       00       00       00       00       00       00       00       00       00       00       00       00       00       00       00       00       00       00       00       00       00       00       00       00       00       00       00       00       00       00       00       00       00       00       00       00       00       00       00       00       00       00       00       00       00       00       00       00       00       00       00       00       00       00       00       00       00       00       00       00       00       00       00       00       00       00       00       00       00       00       00       00       00       00       00       00       00       00       00       00       00       00       00       00       00       00       00       00       00       00       00       00       00       00       00       00       00 <td>Link No: 0 Dec</td> <td>00</td> <td>00</td> <td>00</td> <td>00</td>                                                                                                    | Link No: 0 Dec                                                                                                    | 00                                                                                                    | 00                                                                                                    | 00                                                                                                    | 00                                                                                                    |
| 12:3:4:4:5:6,7:8:9:10.11.12.13.14.15       00       01       02       02         N_FTS: 94 Dec       5E       5E       5E       5E       5E         Data Rate ID: 0E Hex       0E       0E       0E       0E       0E         Gen 3 rate supported                                                                                                    | Lane Ordening:                                                                                                    | 00                                                                                                    | 01                                                                                                    | 02                                                                                                    | 03                                                                                                    |
| N_FTS: 94 Dec       SE       SE <td></td> <td></td> <td></td> <td></td> <td></td>                                                                                                    |                                                                                                    |                                                                                                    |                                                                                                    |                                                                                                    |                                                                                                    |
| Data Rate ID: OC       0E       0E<                                                                                                    | N FTS: 94 Dec                                                                                                    | SE                                                                                                    | SE                                                                                                    | SE                                                                                                    | SE                                                                                                    |
| Gen 3 rate supported                                                                                                    | Data Rate ID: OF Hex                                                                                                    | 0F                                                                                                    | OF                                                                                                    | OF                                                                                                    | OF                                                                                                    |
| Gen 1 rate supported             Gen 1 rate supported             Training Control: 00 Hex       00       00       00       00         Hot Reset: De-assert             Disable Link: De-assert             Compliance Receive: De-assert             EQUISI: 39 Hex       39       39       39       39       39       39         Equalization Control: 01b               Trainsmitter Preset: 011b               FS: 3E Hex       15       15       15       15       15       15       15       15       15       15       15       15       15       15       15       15       15       15       15       15       15       15       15       15       15       15       15       15       15       15       15       15       15       15       15       15 <t< td=""><td>Gen 3 rate supported</td><td></td><td></td><td></td><td></td></t<>                                                                                                    | Gen 3 rate supported                                                                                                    |                                                                                                    |                                                                                                    |                                                                                                    |                                                                                                    |
| Gen 1 rate supported              Training Control: 00 Hex       00       00       00       00         Hot Reset: De-assert              Disable Link: De-assert              Compliance Receive: De-assert              Compliance Receive: De-assert              Compliance Receive: De-assert              Compliance Receive: De-assert               Compliance Receive: De-assert               Transmitter Preset: 011b                Si Edwalting: De-assert <td>Gen 2 rate supported</td> <td></td> <td></td> <td></td> <td></td>                                                                                                    | Gen 2 rate supported                                                                                                    |                                                                                                    |                                                                                                    |                                                                                                    |                                                                                                    |
| Training Control: 00 Hex       00       00       00       00       00         Hot Reset: De-assert                                                                                                    | Gen 1 rate supported                                                                                                    |                                                                                                    |                                                                                                    |                                                                                                    |                                                                                                    |
| Hot Reset: De-assert                                                                                                    | Training Control: 00 Hex                                                                                                    | 00                                                                                                    | 00                                                                                                    | 00                                                                                                    | 00                                                                                                    |
| Disable Link: De-assert                                                                                                    | Hot Reset: De-assert                                                                                                    |                                                                                                    |                                                                                                    |                                                                                                    |                                                                                                    |
| Loopback: De-assert                                                                                                    | Disable Link: De-assert                                                                                                    |                                                                                                    |                                                                                                    |                                                                                                    |                                                                                                    |
| Disable Scrambling: De-assert                                                                                                    | Loopback: De-assert                                                                                                    |                                                                                                    |                                                                                                    |                                                                                                    |                                                                                                    |
| Compliance Receive: De-assert                                                                                                    | Disable Scrambling: De-assert                                                                                                    |                                                                                                    |                                                                                                    |                                                                                                    |                                                                                                    |
| EQ TS1: 39 Hex<br>Equalization Control: 01b<br>Reset EIEOS Interval: De-assert<br>Transmitter Preset: 0111b<br>Use Preset: De-assert<br>F5: 3E Hex<br>LF: 15 Hex<br>TSL Q Control: 8D Hex<br>Post-Cursor Coefficient: 0D Hex<br>Reject Coefficient Values: De-assert<br>TS1 Identifier<br>TS1 Identifier<br>TS1 Det Hex<br>Gen 3 rate supported<br>Gen 1 rate supported<br>Gen 1 rate supported<br>Gen 1 rate supported<br>Training Control: 00 Hex<br>Hot Reset: De-assert<br>Disable Link: De-assert<br>Compliance Receive: De-assert<br>Transmitter Preset: 0111b<br>Transmitter Preset: 011b<br>Transmitter Preset: 014<br>TSI Identifier<br>TSI Identifier<br>TSI                                                                                                    | Compliance Receive: De-assert                                                                                                    |                                                                                                    |                                                                                                    |                                                                                                    |                                                                                                    |
| Equalization Control: 01b                                                                                                    | EQ TS1: 39 Hex                                                                                                    | 39                                                                                                    | 39                                                                                                    | 39                                                                                                    | 39                                                                                                    |
| Reset EIEOS Interval: De-assert                                                                                                    | Equalization Control: 01b                                                                                                    |                                                                                                    |                                                                                                    |                                                                                                    |                                                                                                    |
| Transmitter Preset: 0111b                                                                                                    | Reset EIEOS Interval: De-assert                                                                                                    |                                                                                                    |                                                                                                    |                                                                                                    |                                                                                                    |
| Use Preset: De-assert              FS: 3E Hex       3E       3E       3E       3E       3E         LF: 15 Hex       15       15       15       15       15         TS1 EQ Control: 8D Hex       8D       8D       8D       8D       8D       8D         Post-Cursor Coefficient: 0D Hex               Parity: Assert                TS1 Identifier       4A       4A       4A       4A       4A       4A       4A         TS1 Identifier       4A       4A       4A       4A       4A       4A         TS1 Identifier       4A       4A       4A       4A       4A       4A         TS1 Identifier       4A       4A       4A       4A       4A       4A         TS1 Identifier       4A       4A       4A       4A       4A       4A         TS1 Identifier       4A       4A       4A       4A       4A       4A         TS1 Identifier       00       00       00       00       00 <td>Transmitter Preset: 0111b</td> <td></td> <td></td> <td></td> <td></td>                                                                                                    | Transmitter Preset: 0111b                                                                                                    |                                                                                                    |                                                                                                    |                                                                                                    |                                                                                                    |
| FS: 3E Hex       3E       3E                                                                                                    | Use Preset: De-assert                                                                                                    |                                                                                                    |                                                                                                    |                                                                                                    |                                                                                                    |
| LF: 15 Hex<br>TSI EQ Control: 8D Hex<br>Reject Coefficient: 0D Hex<br>Reject Coefficient Values: De-assert<br>Parity: Assert<br>TSI Identifier<br>TSI Identifier<br>TSI Identifier<br>TSI Identifier<br>TSI Identifier<br>TSI Identifier<br>TSI Identifier<br>TSI Identifier<br>TSI Identifier<br>TSI Identifier<br>TSI Identifier<br>TSI Identifier<br>TSI Det Coefficient: 0D Hex<br>N_FTS: 94 Dec<br>Data Rate ID: 0E Hex<br>Gen 3 rate supported<br>Gen 1 rate supported<br>Gen 1 rate supported<br>Training Control: 00 Hex<br>Hot Reset: De-assert<br>Disable Link: De-assert<br>Disable Scrambling: De-assert<br>Compliance Receive: De-assert<br>Transmitter Preset: 011b<br>Use Preset: De-assert<br>Transmitter Preset: 011b<br>Use Preset: De-assert<br>Pre-Cursor Coefficient: 0B Hex<br>Reject Coefficient: 0B Hex<br>Post-Cursor Coefficient: 0D Hex<br>Reject Coefficient: 2B Hex<br>TSI Identifier<br>AA 4A 4A<br>TSI Identifier<br>AA 3A 3A<br>AA 3A<br>AA 3A<br>AA 3A<br>AA 3A<br>AA 3A<br>AA 3A<br>AA 4A 4A<br>AA 4A<br>AA 4A | FS: 3E Hex                                                                                                    | 3E                                                                                                    | 3E                                                                                                    | 3E                                                                                                    | 3E                                                                                                    |
| TS1 EQ Control: 8D Hex<br>Post-Cursor Coefficient: 0D Hex<br>Reject Coefficient Values: De-assert<br>Parity: Assert       8D       8D       8D       8D       8D         Parity: Assert                TS1 Identifier       4A       4A       4A       4A       4A       4A       4A         TS1 Identifier       4A       4A       4A       4A       4A       4A         TS1 Identifier       4A       4A       4A       4A       4A       4A         TS1 Identifier       4A       4A       4A       4A       4A       4A         TS1 Identifier       4A       4A       4A       4A       4A       4A         TS1 Identifier       4A       4A       4A       4A       4A         TS1 Identifier       4A       4A       4A       4A       4A         TS1 Identifier       4A       4A       4A       4A       4A         TS1 Identifier       08       08       80       80       80       80         TS1 Identifier       4A       4A       4A       4A       4A       4A       4A         TS1 Identifier       00       00                                                                                                    | LF: 15 Hex                                                                                                    | 15                                                                                                    | 15                                                                                                    | 15                                                                                                    | 15                                                                                                    |
| Post-Cursor Coefficient: 0D Hex<br>Reject Coefficient Values: De-assert<br><br>Parity: AssertTSI Identifier4A4A4A4ATSI Identifier4A4A4A4ATSI Identifier4A4A4A4ATSI Identifier4A4A4A4ATSI Identifier4A4A4A4ATSI Identifier4A4A4A4ATSI Identifier4A4A4A4ATSI Identifier00000000Lane Ordering:000000000,1,2,3,4,5,6,7,8,9,10,11,12,13,14,15SESESEN_FTS: 94 Dec00000000Gen 1 rate supportedGen 2 rate supportedTraining Control: 00 Hex000000Hot Reset: De-assertDisable Link: De-assertCompliance Receive: De-assertReset EIEOS Interval: De-assertTransmitter Preset: 011bUse Preset: De-assertPre-Cursor Coefficient: 06 Hex060606Cursor Coefficient: 06 Hex060606Cursor Coefficient: 28 Hex282828SI Identifier                                                                                                    | TS1 EQ Control: 8D Hex                                                                                                    | 8D                                                                                                    | 8D                                                                                                    | 8D                                                                                                    | 8D                                                                                                    |
| Reject Coefficient Values: De-assertParity: AssertTSI Identifier4A4A4A4A4ATSI Identifier4A4A4A4A4ATSI Identifier4A4A4A4A4ATSI Identifier4A4A4A4A4ADE Balance0808080804TSI Identifier0000000000Link No: 0 Dec00000000Lane Ordering:000000000,1,2,3,4,5,6,7,8,9,10,11,12,13,14,15N_FTS: 94 Dec0E0E0E0EData Rate ID: 0E Hex00000000Gen 1 rate supportedTraining Control: 00 Hex00000000Hot Reset: De-assertDisable Link: De-assertCompliance Receive: De-assertCompliance Receive: De-assertDisable Scrambling: De-assertCompliance Receive: De-assertDisable Scrambling: De-assertDisable Scrambling: De-assertDisable Scrambling: De-assert <td>Post-Cursor Coefficient: OD Hex</td> <td></td> <td></td> <td></td> <td></td>                                                                                                    | Post-Cursor Coefficient: OD Hex                                                                                                    |                                                                                                    |                                                                                                    |                                                                                                    |                                                                                                    |
| Parity: Assert                                                                                                    | Reject Coefficient Values: De-assert                                                                                                    |                                                                                                    |                                                                                                    |                                                                                                    |                                                                                                    |
| TS1 Identifier4A4A4A4ATS1 Identifier4A4A4A4ATs1 Indentifier4A4A4A4ATs1 Identifier4A4A4A4ATs1 Identifier4A4A4ATs1 Identifier4A4A4A4ATs1 Identifier4A4A4A4ATs1 Identifier4A4A4A4ATs1 Identifier4A4A4A4ATs1 Identifier4A4A4A4ATs1 Identifier4A4A4A4A<                                                                                                    | Parity: Assert                                                                                                    |                                                                                                    |                                                                                                    |                                                                                                    |                                                                                                    |
| TS1 Identifier4A4A4A4ATS1 Identifier4A4A4A4A4ATS1 Identifier4A4A4A4A4ADC Balance0808080808TS1 TS1 TS1 TS1 TS1 TS1TS1 TS1 TS1TS1 TS1 TS1TS1 TS1 TS1TS1 TS1 TS1Link No: 0 Dec0000000000Link No: 0 Dec00000102030,1,2,3,4,5,6,7,8,9,10,11,12,13,14,15N_FTS: 94 Dec5E5E5E5E5EData Rate ID: 0E Hex0E0E0E0EGen 1 rate supportedGen 1 rate supportedTraining Control: 00 Hex00000000Hot Reset: De-assertDisable Link: De-assertDisable Scrambling: De-assertCompliance Receive: De-assertTransmitter Preset: 011bUse Preset: De-assertPre-Cursor Coefficient: 06 Hex060606Cursor Coefficient: 28 Hex282828TSI Identifier4A4A4ATSI Identifier4A4A4ATSI Identifier4A4A4ATSI Identifier4A4A4ATSI Identifier <t< td=""><td>TS1 Identifier</td><td>4A</td><td>4A</td><td>4A</td><td>4A</td></t<>                                                                                                    | TS1 Identifier                                                                                                    | 4A                                                                                                    | 4A                                                                                                    | 4A                                                                                                    | 4A                                                                                                    |
| TS1 Identifier       4A       4A       4A       4A       4A         TS1 Identifier       4A       4A       4A       4A       4A         TS1 Identifier       4A       4A       4A       4A       4A         TS1 Identifier       4A       4A       4A       4A       4A         TS1 Identifier       4A       4A       4A       4A       4A         TS1 Identifier       4A       4A       4A       4A       4A         TS1 Identifier       4A       4A       4A       4A       4A         TS1 Identifier       4A       4A       4A       4A       4A         TS1 Identifier       4A       4A       4A       4A       4A         TS1 Identifier       4A       4A       4A       4A         TS1 Identifier       4A       4A       4A       4A         TS1 Identifier       00       00       00       00       00         Identifier       4A       4A       4A       4A       4A         Identifier       4A       4A       4A       4A         Identifier       4A       4A       4A       4A         Identifier <td>TS1 Identifier</td> <td>4A</td> <td>4A</td> <td>4A</td> <td>4A</td>                                                                                                    | TS1 Identifier                                                                                                    | 4A                                                                                                    | 4A                                                                                                    | 4A                                                                                                    | 4A                                                                                                    |
| TS1 Identifier       4A       4A       4A       4A       4A         TS1 Identifier       4A       4A       4A       4A       4A         DC Balance       08       08       08       08         TS1       TS1       TS1       TS1       TS1       TS1         Link No: 0 Dec       00       00       00       00       00         Lare Ordering:       00       00       01       02       03         0,1,2,3,4,5,6,7,8,9,10,11,12,13,14,15             N_FTS: 94 Dec       DE       0E       0E       1DE       1                                                                                                    | TS1 Identifier                                                                                                    | 4A                                                                                                    | 4A                                                                                                    | 4A                                                                                                    | 4A                                                                                                    |
| TS1 Identifier       4A       4A       4A       4A       4A         DC Balance       08       08       08       4A         DC Balance       00       00       00       00       00         Link No: 0 Dec       00       00       00       00       00       00         Link No: 0 Dec       00       01       02       03       0,1,2,3,4,5,6,7,8,9,10,11,12,13,14,15 <td< td=""><td>TC1 Tda atifica</td><td>4.4</td><td>4.4</td><td>4.4</td><td>4.4</td></td<>                                                                                                    | TC1 Tda atifica                                                                                                    | 4.4                                                                                                    | 4.4                                                                                                    | 4.4                                                                                                    | 4.4                                                                                                    |
| DC Balance         08         08         08         08         08         44           TS1         TS1 <thts1< th="">         TS1         <thts1< th=""></thts1<></thts1<>                                                                                                    | ISI Identifier                                                                                                    | 4A                                                                                                    | 4A                                                                                                    | 4A                                                                                                    | 4A                                                                                                    |
| TS1         ************************************                                                                                                    | TS1 Identifier                                                                                                    | 4A<br>4A                                                                                                    | 4A<br>4A                                                                                                    | 4A<br>4A                                                                                                    | 4A<br>4A                                                                                                    |
| Link No: 0 Dec       00       00       00       00       00       00       00       00       00       00       00       00       00       00       00       00       00       00       00       00       00       00       00       00       00       00       00       00       00       00       00       00       00       00       00       00       00       00       00       00       00       00       00       00       00       00       00       00       00       00       00       00       00       00       00       00       00       00       00       00       00       00       00       00       00       00       00       00       00       00       00       00       00       00       00       00       00       00       00       00       00       00       00       00       00       00       00       00       00       00       00       00       00       00       00       00       00       00       00       00       00       00       00       00       00       00       00       00       00       00       00 <td>TS1 Identifier<br/>DC Balance</td> <td>4A<br/>4A<br/>08</td> <td>4A<br/>4A<br/>08</td> <td>4A<br/>4A<br/>08</td> <td>4A<br/>4A<br/>4A</td>                                                                                                    | TS1 Identifier<br>DC Balance                                                                                                    | 4A<br>4A<br>08                                                                                                    | 4A<br>4A<br>08                                                                                                    | 4A<br>4A<br>08                                                                                                    | 4A<br>4A<br>4A                                                                                                    |
| Lane Ordering:       00       01       02       03         0,1,2,3,4,5,6,7,8,9,10,11,12,13,14,15                                                                                                    | TS1 Identifier<br>DC Balance                                                                                                    | 4A<br>4A<br>08<br>1E                                                                                                    | 4A<br>4A<br>08<br>1E                                                                                                    | 4A<br>4A<br>08<br>1E                                                                                                    | 4A<br>4A<br>4A<br>1E                                                                                                    |
| 0,1,2,3,4,5,6,7,8,9,10,11,12,13,14,15                                                                                                    | TS1 Identifier<br>DC Balance<br>**** TS1 *******************************                                                                                                    | 4A<br>08<br>1E<br>00                                                                                                    | 4A<br>4A<br>08<br>1E<br>00                                                                                                    | 4A<br>08<br>1E<br>00                                                                                                    | 4A<br>4A<br>4A<br>1E<br>00                                                                                                    |
| N_FTS: 94 DecSESESESESESEData Rate ID: 0E Hex0E0E0E0E0E0EGen 3 rate supportedGen 1 rate supportedTraining Control: 00 Hex0000000000Hot Reset: De-assertDisable Link: De-assertLoopback: De-assertDisable Scrambling: De-assertCompliance Receive: De-assertEQ TS1: 3A Hex3A3A3A3AEqualization Control: 10bReset EIEOS Interval: De-assertVse Preset: De-assertVse Preset: De-assertVse Preset: De-assertPre-Cursor Coefficient: 0B Hex06060606Cursor Coefficient Values: De-assertParity: AssertTS1 Identifier4A4A4ATS1 Identifier4A4A4ATS1 Identifier4A4A4ATS1 Identifier4A4A4ATS1 Identifier4A4A <td>TSI Identifier<br/>DC Balance<br/>TSI ************************************</td> <td>4A<br/>08<br/>1E<br/>00<br/>00</td> <td>4A<br/>08<br/>1E<br/>00<br/>01</td> <td>4A<br/>08<br/>1E<br/>00<br/>02</td> <td>4A<br/>4A<br/>1E<br/>00<br/>03</td>                                                                                                    | TSI Identifier<br>DC Balance<br>TSI ************************************                                                                                                    | 4A<br>08<br>1E<br>00<br>00                                                                                                    | 4A<br>08<br>1E<br>00<br>01                                                                                                    | 4A<br>08<br>1E<br>00<br>02                                                                                                    | 4A<br>4A<br>1E<br>00<br>03                                                                                                    |
| Data Rate ID: OE HexOEOEOEOEOEOEGen 3 rate supportedGen 1 rate supportedTraining Control: OO HexOOOOOOOOHot Reset: De-assertDisable Link: De-assertLoopback: De-assertDisable Scrambling: De-assertCompliance Receive: De-assertEqualization Control: 10bReset EIEOS Interval: De-assertTransmitter Preset: 0111bUse Preset: De-assertPre-Cursor Coefficient: 06 Hex060606Cursor Coefficient: 28 Hex282828TS1 EQ Control: 8D Hex8D8D8DPost-Cursor Coefficient: 0D HexReject Coefficient Values: De-assertTS1 Identifier4A4ATS1 Identifier4A4ATS1 Identifier4A4ATS1 Identifier4A4ATS1 Identifier4A4ATS1 Identifier4A4ATS1 Identifier4A4ATS1 Identifier4A4ATS1 Identifier4A4ATS1 Identifier4A4ATS                                                                                                    | TS1 Identifier<br>TS1 Identifier<br>DC Balance<br>TS1<br>Link No: 0 Dec<br>Lane Ordering:<br>0,1,2,3,4,5,6,7,8,9,10,11,12,13,14,15                                                                                                    | 4A<br>08<br>1E<br>00<br>00                                                                                                    | 4A<br>4A<br>08<br>1E<br>00<br>01                                                                                                    | 4A<br>08<br>1E<br>00<br>02                                                                                                    | 4A<br>4A<br>1E<br>00<br>03                                                                                                    |
| Gen 3 rate supportedGen 1 rate supportedTraining Control: 00 Hex00000000Hot Reset: De-assertDisable Link: De-assertDisable Scrambling: De-assertCompliance Receive: De-assertEQ TS1: 3A Hex3A3A3A3AEqualization Control: 10bReset EIEOS Interval: De-assertTransmitter Preset: 0111bUse Preset: De-assertPre-Cursor Coefficient: 06 Hex060606Cursor Coefficient: 2B Hex2B2B2BParity: AssertParity: AssertTS1 Identifier4A4A4ATS1 Identifier4A4A4ATS1 Identifier4A4A4ATS1 Identifier4A4A4ATS1 Identifier4A4A4ATS1 Identifier4A4A4ATS1 Identifier4A4A4ATS1 Identifier4A4A4ATS1 Identifier4A4A4ATS1 Identifier4A4A4ATS1 Identifier4A4A4A                                                                                                    | TS1 Identifier<br>TS1 Identifier<br>DC Balance<br>TS1<br>Link No: 0 Dec<br>Lane Ordering:<br>0,1,2,3,4,5,6,7,8,9,10,11,12,13,14,15<br>N_FTS: 94 Dec                                                                                                    | 4A<br>08<br>1E<br>00<br>00<br>5E                                                                                                    | 4A<br>08<br>1E<br>00<br>01<br>5E                                                                                                    | 4A<br>08<br>1E<br>00<br>02<br>5E                                                                                                    | 4A<br>4A<br>1E<br>00<br>03<br><br>5E                                                                                                    |
| Gen 2 rate supportedGen 1 rate supportedTraining Control: 00 Hex00000000Hot Reset: De-assertDisable Link: De-assertLoopback: De-assertDisable Scrambling: De-assertEQ TS1: 3A Hex3A3A3A3AEqualization Control: 10bReset EIEOS Interval: De-assertTransmitter Preset: 0111bUse Preset: De-assertPre-Cursor Coefficient: 06 Hex06060606Cursor Coefficient: 28 Hex28282828TS1 EQ Control: 8D HexParity: AssertTS1 Identifier4A4A4A4ATS1 Identifier4A4A4A4ATS1 Identifier4A4A4A4ATS1 Identifier4A4A4A4ATS1 Identifier4A4A4A4ATS1 Identifier4A4A4A4ATS1 Identifier4A4A4A4ATS1 Identifier4A4A4A4ATS1 Identifier                                                                                                    | TS1 Identifier<br>DC Balance<br>TS1 ************************************                                                                                                    | 4A<br>08<br>1E<br>00<br>00<br>5E<br>0E                                                                                                    | 4A<br>08<br>1E<br>00<br>01<br>5E<br>0E                                                                                                    | 4A<br>08<br>1E<br>00<br>02<br>5E<br>0E                                                                                                    | 4A<br>4A<br>4A<br>00<br>03<br><br>5E<br>0E                                                                                                    |
| Gen 1 rate supportedTraining Control: 00 Hex00000000Hot Reset: De-assertDisable Link: De-assertLoopback: De-assertDisable Scrambling: De-assertCompliance Receive: De-assertEQ TS1: 3A Hex3A3A3A3AEqualization Control: 10bReset EIEOS Interval: De-assertTransmitter Preset: 0111bUse Preset: De-assertPre-Cursor Coefficient: 06 Hex060606Cursor Coefficient: 28 Hex28282828TS1 EQ Control: 8D Hex8D8D8D8DPost-Cursor Coefficient: 0D HexReject Coefficient Values: De-assertTS1 Identifier4A4A4ATS1 Identifier4A4A4ATS1 Identifier4A4A4ATS1 Identifier4A4A4ATS1 Identifier4A4A4ATS1 Identifier4A4A4ATS1 Identifier4A4A4ATS1 Identifier4A4A4ATS1 Identifier4A4A4A </td <td>TSI Identifier<br/>TSI Identifier<br/>DC Balance<br/>TSI<br/>Link No: 0 Dec<br/>Lane Ordering:<br/>0,1,2,3,4,5,6,7,8,9,10,11,12,13,14,15<br/>N_FTS: 94 Dec<br/>Data Rate ID: 0E Hex<br/>Gen 3 rate supported</td> <td>4A<br/>08<br/>00<br/>00<br/>5E<br/>0E</td> <td>4A<br/>4A<br/>08<br/>00<br/>01<br/>5E<br/>0E<br/></td> <td>4A<br/>08<br/>00<br/>02<br/>5E<br/>0E</td> <td>4A<br/>4A<br/>4A<br/>00<br/>03<br/><br/>5E<br/>0E<br/></td>                                                                                                    | TSI Identifier<br>TSI Identifier<br>DC Balance<br>TSI<br>Link No: 0 Dec<br>Lane Ordering:<br>0,1,2,3,4,5,6,7,8,9,10,11,12,13,14,15<br>N_FTS: 94 Dec<br>Data Rate ID: 0E Hex<br>Gen 3 rate supported                                                                                                    | 4A<br>08<br>00<br>00<br>5E<br>0E                                                                                                    | 4A<br>4A<br>08<br>00<br>01<br>5E<br>0E<br>                                                                                                    | 4A<br>08<br>00<br>02<br>5E<br>0E                                                                                                    | 4A<br>4A<br>4A<br>00<br>03<br><br>5E<br>0E<br>                                                                                                    |
| Training Control: 00 Hex00000000Hot Reset: De-assertDisable Link: De-assertLoopback: De-assertDisable Scrambling: De-assertCompliance Receive: De-assertEQ TS1: 3A Hex3A3A3AEqualization Control: 10bReset EIEOS Interval: De-assertTransmitter Preset: 0111bUse Preset: De-assertPre-Cursor Coefficient: 06 Hex060606Cursor Coefficient: 2B Hex2B2B2BTS1 EQ Control: 8D Hex8D8D8DPost-Cursor Coefficient: 0D HexReject Coefficient Values: De-assertTS1 Identifier4A4ATS1 Identifier4A4ATS1 Identifier4A4ATS1 Identifier4A4ATS1 Identifier4A4ATS1 Identifier4A4ATS1 Identifier4A4ATS1 Identifier4A4ATS1 Identifier4A4ATS1 Identifier4A4ATS1 Identifier4A4ATS1 Identifier4A4ATS1 Identifier4A4ATS1 Identifier4A4ATS1 Identifier4A <td< td=""><td>TSI Identifier<br/>DC Balance<br/>Link No: 0 Dec<br/>Lare Ordering:<br/>0,1,2,3,4,5,6,7,8,9,10,11,12,13,14,15<br/>N_FTS: 94 Dec<br/>Data Rate ID: 0E Hex<br/>Gen 3 rate supported<br/>Gen 2 rate supported</td><td>4A<br/>08<br/>1E<br/>00<br/>00<br/>5E<br/>0E<br/></td><td>4A<br/>4A<br/>08<br/>1E<br/>00<br/>01<br/>5E<br/>0E<br/></td><td>4A<br/>08<br/>1E<br/>00<br/>02<br/>5E<br/>0E<br/></td><td>4A<br/>4A<br/>4A<br/>00<br/>03<br/><br/>5E<br/>0E<br/></td></td<>                                                                                                    | TSI Identifier<br>DC Balance<br>Link No: 0 Dec<br>Lare Ordering:<br>0,1,2,3,4,5,6,7,8,9,10,11,12,13,14,15<br>N_FTS: 94 Dec<br>Data Rate ID: 0E Hex<br>Gen 3 rate supported<br>Gen 2 rate supported                                                                                                    | 4A<br>08<br>1E<br>00<br>00<br>5E<br>0E<br>                                                                                                    | 4A<br>4A<br>08<br>1E<br>00<br>01<br>5E<br>0E<br>                                                                                                    | 4A<br>08<br>1E<br>00<br>02<br>5E<br>0E<br>                                                                                                    | 4A<br>4A<br>4A<br>00<br>03<br><br>5E<br>0E<br>                                                                                                    |
| Hot Reset: De-assertDisable Link: De-assertLoopback: De-assertDisable Scrambling: De-assertCompliance Receive: De-assertEQ TS1: 3A Hex3A3A3A3AEqualization Control: 10bReset EIEOS Interval: De-assertTransmitter Preset: 0111bUse Preset: De-assertPre-Cursor Coefficient: 06 Hex06060606Cursor Coefficient: 2B Hex2B2B2B2BTS1 EQ Control: 8D Hex8D8D8D8D8DPost-Cursor Coefficient: 0D HexTS1 Identifier4A4A4A4ATS1 Identifier4A4A4A4ATS1 Identifier4A4A4A4ATS1 Identifier4A4A4A4ATS1 Identifier4A4A4A4ATS1 Identifier4A4A4A4ATS1 Identifier4A4A4A4ATS1 Identifier4A4A4A4ATS1 Identifier4A4A4A4ATS1 Identifier4A4A4A4ATS1 Id                                                                                                    | TSI Identifier<br>DC Balance<br>TSI ************************************                                                                                                    | 4A<br>08<br>1E<br>00<br>00<br>5E<br>0E                                                                                                    | 4A<br>08<br>1E<br>00<br>01<br>5E<br>0E                                                                                                    | 4A<br>08<br>1E<br>00<br>02<br>5E<br>0E<br>                                                                                                    | 4A<br>4A<br>4A<br>00<br>03<br><br>5E<br>0E<br><br>                                                                                                    |
| Disable Link: De-assertLoopback: De-assertDisable Scrambling: De-assertCompliance Receive: De-assertEQ TS1: 3A Hex3A3A3A3AEqualization Control: 10bReset EIEOS Interval: De-assertTransmitter Preset: 0111bUse Preset: De-assertPre-Cursor Coefficient: 06 Hex06060606Cursor Coefficient: 2B Hex2B2B2B2BTS1 EQ Control: 8D Hex8D8D8D8DPost-Cursor Coefficient: 0D HexReject Coefficient Values: De-assertTS1 Identifier4A4A4ATS1 Identifier4A4A4ATS1 Identifier4A4A4ATS1 Identifier4A4A4ATS1 Identifier4A4A4ATS1 Identifier4A4A4ATS1 Identifier4A4A4ATS1 Identifier4A4A4ATS1 Identifier4A4A4ATS1 Identifier4A4A4ATS1 Identifier4A4A4ATS1 Identifier4A4A4ATS1 I                                                                                                    | TSI Identifier<br>TSI Identifier<br>DC Balance<br>Link No: 0 Dec<br>Lane Ordering:<br>0,1,2,3,4,5,6,7,8,9,10,11,12,13,14,15<br>N_FTS: 94 Dec<br>Data Rate ID: 0E Hex<br>Gen 3 rate supported<br>Gen 2 rate supported<br>Gen 1 rate supported<br>Training Control: 00 Hex                                                                                                    | 4A<br>08<br>00<br>00<br>5E<br>0E<br><br>00                                                                                                    | 4A<br>08<br>1E<br>00<br>01<br>5E<br>0E<br><br>00                                                                                                    | 4A<br>08<br>1E<br>00<br>02<br>5E<br>0E<br><br>00                                                                                                    | 4A<br>4A<br>4A<br>00<br>03<br><br>5E<br>0E<br><br><br>00                                                                                                    |
| Loopback: De-assertDisable Scrambling: De-assertCompliance Receive: De-assertEQ TS1: 3A Hex3A3A3A3AEqualization Control: 10bReset EIEOS Interval: De-assertTransmitter Preset: 0111bUse Preset: De-assertPre-Cursor Coefficient: 06 Hex06060606Cursor Coefficient: 2B Hex2B2B2B2BTS1 EQ Control: 8D Hex8D8D8D8DPost-Cursor Coefficient: 0D HexReject Coefficient Values: De-assertTS1 Identifier4A4A4ATS1 Identifier4A4A4ATS1 Identifier4A4A4ATS1 Identifier4A4A4ATS1 Identifier4A4A4ATS1 Identifier4A4A4ATS1 Identifier4A4A4ATS1 Identifier4A4A4ATS1 Identifier4A4A4ATS1 Identifier4A4A4ATS1 Identifier4A4A4ATS1 Identifier4A4A4ATS1 Identifier4A4A4ATS1 Identifier4A <td>TSI Identifier<br/>TSI Identifier<br/>DC Balance<br/>Link No: 0 Dec<br/>Lane Ordering:<br/>0,1,2,3,4,5,6,7,8,9,10,11,12,13,14,15<br/>N_FTS: 94 Dec<br/>Data Rate ID: 0E Hex<br/>Gen 3 rate supported<br/>Gen 1 rate supported<br/>Gen 1 rate supported<br/>Training Control: 00 Hex<br/>Hot Reset: De-assert<br/>Distance decided and and and and and and and and and an</td> <td>4A<br/>08<br/>00<br/>00<br/>5E<br/>0E<br/><br/>00</td> <td>4A<br/>08<br/>00<br/>01<br/>5E<br/>0E<br/><br/>00</td> <td>4A<br/>08<br/>1E<br/>00<br/>02<br/>5E<br/>0E<br/><br/>00<br/></td> <td>4A<br/>4A<br/>4A<br/>00<br/>03<br/>5E<br/>0E<br/><br/><br/>00<br/></td>                                                                                                    | TSI Identifier<br>TSI Identifier<br>DC Balance<br>Link No: 0 Dec<br>Lane Ordering:<br>0,1,2,3,4,5,6,7,8,9,10,11,12,13,14,15<br>N_FTS: 94 Dec<br>Data Rate ID: 0E Hex<br>Gen 3 rate supported<br>Gen 1 rate supported<br>Gen 1 rate supported<br>Training Control: 00 Hex<br>Hot Reset: De-assert<br>Distance decided and and and and and and and and and an                                                                                                    | 4A<br>08<br>00<br>00<br>5E<br>0E<br><br>00                                                                                                    | 4A<br>08<br>00<br>01<br>5E<br>0E<br><br>00                                                                                                    | 4A<br>08<br>1E<br>00<br>02<br>5E<br>0E<br><br>00<br>                                                                                                    | 4A<br>4A<br>4A<br>00<br>03<br>5E<br>0E<br><br><br>00<br>                                                                                                    |
| Disable Scrambling: De-assertCompliance Receive: De-assertEQ TS1: 3A Hex3A3A3A3AEqualization Control: 10bReset EIEOS Interval: De-assertTransmitter Preset: 0111bUse Preset: De-assertPre-Cursor Coefficient: 06 Hex06060606Cursor Coefficient: 2B Hex2B2B2B2BTS1 EQ Control: 8D Hex8D8D8D8DPost-Cursor Coefficient: 0D HexReject Coefficient Values: De-assertTS1 Identifier4A4A4ATS1 Identifier4A4A4A </td <td>TSI Identifier<br/>TSI Identifier<br/>DC Balance<br/>Link No: 0 Dec<br/>Lane Ordering:<br/>0,1,2,3,4,5,6,7,8,9,10,11,12,13,14,15<br/>N_FTS: 94 Dec<br/>Data Rate ID: 0E Hex<br/>Gen 3 rate supported<br/>Gen 1 rate supported<br/>Gen 1 rate supported<br/>Training Control: 00 Hex<br/>Hot Reset: De-assert<br/>Disable Link: De-assert</td> <td>4A<br/>08<br/>1E<br/>00<br/>00<br/>00<br/>5E<br/>0E<br/><br/>00</td> <td>4A<br/>08<br/>00<br/>01<br/>5E<br/>0E<br/><br/>00<br/></td> <td>4A<br/>08<br/>1E<br/>00<br/>02<br/>5E<br/>0E<br/><br/>00<br/></td> <td>4A<br/>4A<br/>4A<br/>00<br/>03<br/><br/>5E<br/>0E<br/><br/>00<br/><br/>00<br/></td>                                                                                                    | TSI Identifier<br>TSI Identifier<br>DC Balance<br>Link No: 0 Dec<br>Lane Ordering:<br>0,1,2,3,4,5,6,7,8,9,10,11,12,13,14,15<br>N_FTS: 94 Dec<br>Data Rate ID: 0E Hex<br>Gen 3 rate supported<br>Gen 1 rate supported<br>Gen 1 rate supported<br>Training Control: 00 Hex<br>Hot Reset: De-assert<br>Disable Link: De-assert                                                                                                    | 4A<br>08<br>1E<br>00<br>00<br>00<br>5E<br>0E<br><br>00                                                                                                    | 4A<br>08<br>00<br>01<br>5E<br>0E<br><br>00<br>                                                                                                    | 4A<br>08<br>1E<br>00<br>02<br>5E<br>0E<br><br>00<br>                                                                                                    | 4A<br>4A<br>4A<br>00<br>03<br><br>5E<br>0E<br><br>00<br><br>00<br>                                                                                                    |
| EQ TS1: 3A Hex3A3A3AEqualization Control: 10b                                                                                                    | TSI Identifier<br>TSI Identifier<br>DC Balance<br>Link No: 0 Dec<br>Lare Ordering:<br>0,1,2,3,4,5,6,7,8,9,10,11,12,13,14,15<br>N_FTS: 94 Dec<br>Data Rate ID: 0E Hex<br>Gen 3 rate supported<br>Gen 1 rate supported<br>Gen 1 rate supported<br>Training Control: 00 Hex<br>Hot Reset: De-assert<br>Disable Link: De-assert<br>Disable Link: De-assert<br>Disable Link: De-assert                                                                                                    | 4A<br>08<br>1E<br>00<br>00<br>00<br>00<br>00<br>00<br>00<br>00<br>00<br>00<br>00<br>00<br>00                                                                                                    | 4A<br>08<br>1E<br>00<br>01<br>5E<br>0E<br><br>00<br><br>00                                                                                                    | 4A<br>08<br>1E<br>00<br>02<br>5E<br>0E<br><br>00<br><br>00                                                                                                    | 4A<br>4A<br>4A<br>00<br>03<br><br>5E<br>0E<br><br><br>00<br><br>                                                                                                    |
| EQUISE: 3A Hex3A3A3A3AEqualization Control: 10bReset ELEOS Interval: De-assertTransmitter Preset: 0111bUse Preset: De-assertPre-Cursor Coefficient: 06 Hex060606Cursor Coefficient: 28 Hex282828TS1 EQ Control: 8D Hex8D8D8DPost-Cursor Coefficient: 0D HexParity: AssertTS1 Identifier4A4ATS1 Identifier4A4ATS1 Identifier4ATS1 Identifier4ATS1 Identifier4ATS1 Identifier4ATS1 Identifier4ATS1 Identifier4ATS1 Identifier4ATS1                                                                                                    | TSI Identifier<br>TSI Identifier<br>DC Balance<br>Link No: 0 Dec<br>Lare Ordering:<br>0,1,2,3,4,5,6,7,8,9,10,11,12,13,14,15<br>N_FTS: 94 Dec<br>Data Rate ID: 0E Hex<br>Gen 3 rate supported<br>Gen 1 rate supported<br>Gen 1 rate supported<br>Training Control: 00 Hex<br>Hot Reset: De-assert<br>Disable Link: De-assert<br>Loopback: De-assert<br>Disable Scrambling: De-assert                                                                                                    | 4A<br>08<br>1E<br>00<br>00<br>5E<br>0E<br><br>00<br>                                                                                                    | 4A<br>08<br>1E<br>00<br>01<br><br>5E<br>0E<br><br>00<br><br>00<br>                                                                                                    | 4A<br>08<br>1E<br>00<br>02<br><br>5E<br>0E<br><br>00<br>                                                                                                    | 4A<br>4A<br>4A<br>00<br>03<br><br>5E<br>0E<br><br><br>00<br><br>                                                                                                    |
| Equalization Control: 100Reset EIEOS Interval: De-assertTransmitter Preset: 0111bUse Preset: De-assertPre-Cursor Coefficient: 06 Hex06060606Cursor Coefficient: 28 Hex28282828TS1 EQ Control: 8D Hex8D8D8D8DPost-Cursor Coefficient: 0D HexReject Coefficient Values: De-assertTS1 Identifier4A4A4ATS1 Identifier4A4A4ATS1 Identifier4A4A4ATS1 Identifier4A4A4ATS1 Identifier4A4A4ATS1 Identifier4A4A4ATS1 Identifier4A4A4A                                                                                                    | TSI Identifier<br>TSI Identifier<br>DC Balance<br>TSI ************************************                                                                                                    | 4A<br>08<br>1E<br>00<br>00<br>5E<br>0E<br><br>00<br>                                                                                                    | 4A<br>08<br>1E<br>00<br>01<br>5E<br>0E<br><br>00<br>                                                                                                    | 4A<br>08<br>1E<br>00<br>02<br><br>5E<br>0E<br><br>00<br>                                                                                                    | 4A<br>4A<br>4A<br>00<br>03<br>5E<br>0E<br><br><br>00<br><br>                                                                                                    |
| Reset ELEOS Interval: DetassertTransmitter Preset: 0111bUse Preset: DetassertPre-Cursor Coefficient: 06 Hex06060606Cursor Coefficient: 28 Hex28282828TS1 EQ Control: 80 Hex8080808080Post-Cursor Coefficient: 0D HexReject Coefficient Values: DetassertTS1 Identifier4A4A4A4ATS1 Identifier4A4A4A4ATS1 Identifier4A4A4A4ATS1 Identifier4A4A4ATS1 Identifier4A4A4ATS1 Identifier4A4A4ATS1 Identifier4A4A4ATS1 Identifier4A4A4A                                                                                                    | TSI Identifier<br>TSI Identifier<br>DC Balance<br>Link No: 0 Dec<br>Lare Ordering:<br>0,1,2,3,4,5,6,7,8,9,10,11,12,13,14,15<br>N_FTS: 94 Dec<br>Data Rate ID: 0E Hex<br>Gen 3 rate supported<br>Gen 1 rate supported<br>Gen 1 rate supported<br>Training Control: 00 Hex<br>Hot Reset: De-assert<br>Disable Link: De-assert<br>Loopback: De-assert<br>Disable Scrambling: De-assert<br>Compliance Receive: De-assert<br>EQ TSI: 3A Hex<br>EQ TSI: 3A Hex                                                                                                    | 4A<br>08<br>00<br>00<br>5E<br>0E<br><br>00<br><br>3A                                                                                                    | 4A<br>08<br>00<br>01<br>5E<br>0E<br><br>00<br><br>3A                                                                                                    | 4A<br>08<br>00<br>02<br>5E<br>0E<br><br>00<br><br>3A                                                                                                    | 4A<br>4A<br>00<br>03<br>5E<br>0E<br><br>00<br><br><br>00<br><br><br>3A                                                                                                    |
| Use Preset: De-assertPre-Cursor Coefficient: 06 Hex06060606Cursor Coefficient: 28 Hex28282828TS1 EQ Control: 8D Hex8D8D8D8D8DPost-Cursor Coefficient: 0D HexReject Coefficient Values: De-assertTS1 Identifier4A4A4A4ATS1 Identifier4A4A4A4ATS1 Identifier4A4A4A4ATS1 Identifier4A4A4ATS1 Identifier4A4A4ATS1 Identifier4A4A4ATS1 Identifier4A4A4A                                                                                                    | TSI Identifier<br>TSI Identifier<br>DC Balance<br>Link No: 0 Dec<br>Lare Ordering:<br>0,1,2,3,4,5,6,7,8,9,10,11,12,13,14,15<br>N_FTS: 94 Dec<br>Data Rate ID: 0E Hex<br>Gen 3 rate supported<br>Gen 1 rate supported<br>Gen 1 rate supported<br>Training Control: 00 Hex<br>Hot Reset: De-assert<br>Disable Link: De-assert<br>Disable Link: De-assert<br>Disable Scrambling: De-assert<br>Compliance Receive: De-assert<br>EQ TS1: 3A Hex<br>Equalization Control: 10b<br>Proceed FIFOS Literation                                                                                                    | 4A<br>08<br>1E<br>00<br>00<br>5E<br>0E<br><br>00<br><br>3A<br>                                                                                                    | 4A<br>08<br>00<br>01<br>5E<br>0E<br><br>00<br><br>3A<br>                                                                                                    | 4A<br>08<br>00<br>02<br>5E<br>0E<br><br>00<br><br>3A<br>                                                                                                    | 4A<br>4A<br>4A<br>00<br>3-<br>5E<br>0E<br><br>00<br><br>3A                                                                                                    |
| Ose Preset: De-assertOf Use Preset: De-assertPre-Cursor Coefficient: 06 Hex060606Cursor Coefficient: 2B Hex2B2B2BTS1 EQ Control: 8D Hex8D8D8DPost-Cursor Coefficient: 0D HexReject Coefficient Values: De-assertTS1 Identifier4A4ATS1 Identifier4A4ATS1 Identifier4ATS1 Identifier4ATS1 Identifier4ATS1 Identifier4ATS1 Identifier4ATS1 Identifier4ATS1 Identifier <td< td=""><td>TSI Identifier<br/>TSI Identifier<br/>DC Balance<br/>Link No: 0 Dec<br/>Lare Ordering:<br/>0,1,2,3,4,5,6,7,8,9,10,11,12,13,14,15<br/>N_FTS: 94 Dec<br/>Data Rate ID: 0E Hex<br/>Gen 3 rate supported<br/>Gen 1 rate supported<br/>Gen 1 rate supported<br/>Training Control: 00 Hex<br/>Hot Reset: De-assert<br/>Disable Link: De-assert<br/>Disable Scrambling: De-assert<br/>Compliance Receive: De-assert<br/>EQ TSI: 3A Hex<br/>Equalization Control: 10b<br/>Reset EIEOS Interval: De-assert<br/>Training Control: 10b</td><td>4A<br/>08<br/>00<br/>00<br/>5E<br/>0E<br/><br/>00<br/><br/>00<br/><br/>3A<br/><br/>3A</td><td>4A<br/>08<br/>00<br/>01<br/>5E<br/>0E<br/><br/>00<br/><br/>00<br/><br/>3A<br/><br/>3A</td><td>4A<br/>08<br/>00<br/>02<br/>5E<br/>0E<br/><br/>00<br/><br/>00<br/><br/>3A<br/><br/>3A</td><td>4A<br/>4A<br/>00<br/>3<br/>5<br/>5<br/>0<br/>0<br/>0<br/><br/><br/>3<br/>A<br/><br/>3<br/>A</td></td<>                                                                                                    | TSI Identifier<br>TSI Identifier<br>DC Balance<br>Link No: 0 Dec<br>Lare Ordering:<br>0,1,2,3,4,5,6,7,8,9,10,11,12,13,14,15<br>N_FTS: 94 Dec<br>Data Rate ID: 0E Hex<br>Gen 3 rate supported<br>Gen 1 rate supported<br>Gen 1 rate supported<br>Training Control: 00 Hex<br>Hot Reset: De-assert<br>Disable Link: De-assert<br>Disable Scrambling: De-assert<br>Compliance Receive: De-assert<br>EQ TSI: 3A Hex<br>Equalization Control: 10b<br>Reset EIEOS Interval: De-assert<br>Training Control: 10b                                                                                                    | 4A<br>08<br>00<br>00<br>5E<br>0E<br><br>00<br><br>00<br><br>3A<br><br>3A                                                                                                    | 4A<br>08<br>00<br>01<br>5E<br>0E<br><br>00<br><br>00<br><br>3A<br><br>3A                                                                                                    | 4A<br>08<br>00<br>02<br>5E<br>0E<br><br>00<br><br>00<br><br>3A<br><br>3A                                                                                                    | 4A<br>4A<br>00<br>3<br>5<br>5<br>0<br>0<br>0<br><br><br>3<br>A<br><br>3<br>A                                                                                                    |
| Cursor Coefficient: 28 HexCost Coefficient: 28 HexCost Coefficient: 28 HexTS1 EQ Control: 80 Hex8D8D8D8DPost-Cursor Coefficient: 0D HexReject Coefficient Values: De-assertTS1 Identifier4A4A4ATS1 Identifier4A4A4ATS1 Identifier4A4A                                                                                                    | TSI Identifier<br>TSI Identifier<br>DC Balance<br>Link No: 0 Dec<br>Lare Ordering:<br>0,1,2,3,4,5,6,7,8,9,10,11,12,13,14,15<br>N_FTS: 94 Dec<br>Data Rate ID: 0E Hex<br>Gen 3 rate supported<br>Gen 1 rate supported<br>Gen 1 rate supported<br>Training Control: 00 Hex<br>Hot Reset: De-assert<br>Disable Link: De-assert<br>Disable Link: De-assert<br>Loopback: De-assert<br>Disable Scrambling: De-assert<br>Compliance Receive: De-assert<br>EQ TSI: 3A Hex<br>Equalization Control: 10b<br>Reset EIEOS Interval: De-assert<br>Transmitter Preset: 0111b                                                                                                    | 4A<br>08<br>00<br>00<br>5E<br>0E<br><br>00<br><br>3A<br><br>3A                                                                                                    | 4A<br>4A<br>08<br>00<br>01<br>5E<br>0E<br><br>00<br><br>3A<br><br>3A                                                                                                    | 4A<br>08<br>00<br>02<br>5E<br>0E<br><br>00<br><br>3A<br><br>3A                                                                                                    | 4A<br>4A<br>00<br>3<br>5E<br>0E<br><br><br>3A<br><br>3A                                                                                                    |
| Carlson Coefficient: 2D Hex2D2D2B2B2BPost-Cursor Coefficient: 0D Hex8D8D8D8DParity: AssertTS1 Identifier4A4A4A4ATS1 Identifier4A4A4A4ATS1 Identifier4A4A4A4ATS1 Identifier4A4A4A4ATS1 Identifier4A4A4A4ATS1 Identifier4A4A4A4ATS1 Identifier4A4A4A4ATS1 Identifier4A4A4A4ATS1 Identifier4A4A4A4A                                                                                                    | TSI Identifier<br>TSI Identifier<br>DC Balance<br>TSI ************************************                                                                                                    | 4A<br>08<br>1E<br>00<br>00<br>5E<br>0E<br>1<br>00<br>1<br>1<br>3A<br>1<br>1<br>3A                                                                                                    | 4A<br>4A<br>08<br>1E<br>00<br>01<br>5E<br>0E<br><br>00<br><br>3A<br><br>3A                                                                                                    | 4A<br>08<br>1E<br>00<br>02<br>5E<br>0E<br>1<br>00<br>1<br>1<br>00<br>1<br>1<br>3A<br>1<br>1<br>1                                                                                                    | 4A<br>4A<br>5E<br>00<br>                                                                                                    |
| Post-Cursor Coefficient: 0D Hex<br>Reject Coefficient Values: De-assert<br>Parity: Assert<br>TS1 Identifier<br>TS1 Identifier                                                                                                    | TSI Identifier<br>TSI Identifier<br>DC Balance<br>TSI<br>Link No: 0 Dec<br>Lare Ordering:<br>0,1,2,3,4,5,6,7,8,9,10,11,12,13,14,15<br>N_FTS: 94 Dec<br>Data Rate ID: 0E Hex<br>Gen 3 rate supported<br>Gen 1 rate supported<br>Gen 1 rate supported<br>Training Control: 00 Hex<br>Hot Reset: De-assert<br>Disable Link: De-assert<br>Disable Link: De-assert<br>Disable Scrambling: De-assert<br>Compliance Receive: De-assert<br>EQ TSI: 3A Hex<br>Equalization Control: 10b<br>Reset EIEOS Interval: De-assert<br>Transmitter Preset: 0111b<br>Use Preset: De-assert<br>Pre-Cursor Coefficient: 06 Hex                                                                                                    | 4A<br>08<br>1E<br>00<br>00<br>5E<br>0E<br>1<br>1<br>00<br>1<br>1<br>1<br>00<br>1<br>1<br>1<br>3A<br>1<br>1<br>06<br>8                                                                                                    | 4A<br>4A<br>08<br>1E<br>00<br>01<br>5E<br>0E<br><br>00<br><br>3A<br><br>3A<br><br>06<br>06                                                                                                    | 4A<br>08<br>1E<br>00<br>02<br>5E<br>0E<br><br>00<br><br>3A<br><br>3A<br><br>3A                                                                                                    | 4A<br>4A<br>00<br>03<br>5E<br>00<br>1<br>1<br>1<br>00<br>1<br>1<br>1<br>1<br>3A<br>1<br>1<br>00<br>0<br>1<br>1<br>1<br>1<br>00<br>0<br>1<br>1<br>1<br>00<br>0<br>1<br>1<br>1<br>00<br>0<br>1<br>1<br>1<br>1<br>00<br>0<br>0<br>1<br>1<br>1<br>1<br>0<br>0<br>0<br>1<br>1<br>1<br>1<br>1<br>1<br>1<br>1<br>1<br>1<br>1<br>1<br>1<br>1<br>1<br>1<br>1<br>1<br>1<br>1 |
| Reject Coefficient Values: De-assertParity: AssertTS1 Identifier4A4ATS1 Identifier4A4ATS1 Identifier4A4ATS1 Identifier4A4ATS1 Identifier4A4ATS1 Identifier4A4ATS1 Identifier4A4ATS1 Identifier4A4ATS1 Identifier4A4ATS1 Identifier4A4ATS1 Identifier4A4ATS1 Identifier4A4ATS1 Identifier4A4ATS1 Identifier4A4A                                                                                                    | TSI Identifier<br>TSI Identifier<br>DC Balance<br>TSI<br>Link No: 0 Dec<br>Lare Ordering:<br>0,1,2,3,4,5,6,7,8,9,10,11,12,13,14,15<br>N_FTS: 94 Dec<br>Data Rate ID: 0E Hex<br>Gen 3 rate supported<br>Gen 1 rate supported<br>Gen 1 rate supported<br>Training Control: 00 Hex<br>Hot Reset: De-assert<br>Disable Link: De-assert<br>Disable Link: De-assert<br>Disable Scrambling: De-assert<br>Compliance Receive: De-assert<br>EQ TSI: 3A Hex<br>Equalization Control: 10b<br>Reset EIE0S Interval: De-assert<br>Transmitter Preset: 0111b<br>Use Preset: De-assert<br>Pre-Cursor Coefficient: 26 Hex<br>Cursor Coefficient: 28 Hex<br>TSI E0 Control: 90 Hex                                                                                                    | 4A<br>08<br>1E<br>00<br>00<br>5E<br>0E<br><br>00<br><br>3A<br><br>3A<br><br>06<br>28<br>28<br>28                                                                                                    | 4A<br>4A<br>08<br>1E<br>00<br>01<br>5E<br>0E<br><br>00<br><br>3A<br><br>3A<br><br>06<br>28<br>28<br>28                                                                                                    | 4A<br>08<br>1E<br>00<br>02<br>5E<br>0E<br><br>00<br><br>3A<br><br>3A<br><br>3A<br><br>06<br>28<br>28                                                                                                    | 4444<br>100<br>00<br>5<br>5<br>5<br>5<br>5<br>1<br>1<br>00<br>1<br>1<br>1<br>1<br>1<br>1<br>1<br>1<br>1<br>1<br>1<br>1<br>1                                                                                                    |
| Parity: Assert<br>TSI Identifier 4A 4A 4A 4A<br>TSI Identifier 4A 4A 4A 4A<br>TSI Identifier 4A 4A 4A 4A<br>TSI Identifier 4A 4A 4A 4A<br>TSI Identifier 4A 4A 4A 4A                                                                                                    | TSI Identifier<br>TSI Identifier<br>DC Balance<br>Link No: 0 Dec<br>Lare Ordering:<br>0,1,2,3,4,5,6,7,8,9,10,11,12,13,14,15<br>N_TTS: 94 Dec<br>Data Rate ID: 0E Hex<br>Gen 3 rate supported<br>Gen 1 rate supported<br>Gen 1 rate supported<br>Training Control: 00 Hex<br>Hot Reset: De-assert<br>Disable Link: De-assert<br>Disable Link: De-assert<br>Disable Scrambling: De-assert<br>Compliance Receive: De-assert<br>EQ TSI: 3A Hex<br>Equalization Control: 10b<br>Reset EIEOS Interval: De-assert<br>Transmitter Preset: 0111b<br>Use Preset: De-assert<br>Pre-Cursor Coefficient: 06 Hex<br>Cursor Coefficient: 28 Hex<br>TSI EQ Control: 80 Hex<br>Past-Cursor Coefficient: 00 Hex                                                                                                    | 4A<br>08<br>1E<br>00<br>00<br>5E<br>0E<br><br>00<br><br>3A<br><br>3A<br><br>3A<br><br>06<br>2B<br>8D                                                                                                    | 4A<br>4A<br>08<br>1E<br>00<br>01<br><br>5E<br>0E<br><br>00<br><br>3A<br><br>3A<br><br>3A<br><br>06<br>2B<br>8D                                                                                                    | 4A<br>08<br>00<br>02<br>5E<br>0E<br><br>00<br><br>3A<br><br>3A<br><br>3A<br><br>06<br>2B<br>8D                                                                                                    | 4A<br>4A<br>1E<br>00<br>03<br>5E<br>00<br><br><br>3A<br><br><br><br><br><br><br>                                                                                                    |
| TS1 Identifier<br>TS1 Identifier<br>TS1 Identifier                                                                                                    | TSI Identifier<br>TSI Identifier<br>DC Balance<br>Link No: 0 Dec<br>Lare Ordering:<br>0,1,2,3,4,5,6,7,8,9,10,11,12,13,14,15<br>N_FTS: 94 Dec<br>Data Rate ID: 0E Hex<br>Gen 3 rate supported<br>Gen 1 rate supported<br>Gen 1 rate supported<br>Training Control: 00 Hex<br>Hot Reset: De-assert<br>Disable Link: De-assert<br>Disable Scrambling: De-assert<br>Compliance Receive: De-assert<br>EQ TSI: 3A Hex<br>Equalization Control: 10b<br>Reset EIEOS Interval: De-assert<br>Transmitter Preset: 0111b<br>Use Preset: De-assert<br>Pre-Cursor Coefficient: 06 Hex<br>Cursor Coefficient: 28 Hex<br>TSI EQ Control: 8D Hex<br>Post-Cursor Coefficient: 00 Hex<br>Baiert Coefficient Voluer, De-assert                                                                                                    | 4A<br>08<br>1E<br>00<br>00<br>5E<br>0E<br><br>00<br><br>3A<br><br>3A<br><br>3A<br><br><br>3A<br><br><br><br><br><br><br><br><br><br><br><br><br><br><br><br><br><br><br><br><br><br><br><br><br><br><br><br><br><br><br><br><br><br><br><br><br><br><br><br><br><br><br><br><br><br><br><br><br><br><br><br><br><br><br><br><br><br><br><br><br><br><br><br><br><br> | 4A<br>4A<br>08<br>1E<br>00<br>01<br>5E<br>0E<br><br>00<br><br>3A<br><br>3A<br><br>3A<br><br><br>3A<br><br> | 4A<br>08<br>1E<br>00<br>02<br><br>5E<br>0E<br><br>00<br><br>3A<br><br>3A<br><br>3A<br><br><br>3A<br><br> | 4A<br>4A<br>1E<br>00<br>03<br>5E<br>00<br>1<br>1<br>00<br>1<br>1<br>1<br>06<br>2B<br>2D<br>1<br>06<br>2B<br>1<br>1<br>06<br>2B<br>1<br>1<br>1<br>1<br>1<br>1<br>1<br>1<br>1<br>1<br>1<br>1<br>1                                                                                                    |
| TS1 Identifier<br>TS1 Identifier<br>TS1 Identifier                                                                                                    | TSI Identifier<br>TSI Identifier<br>DC Balance<br>TSI ************************************                                                                                                    | 4A<br>08<br>1E<br>00<br>00<br>5E<br>0E<br>1<br>00<br>1<br>1<br>3A<br>1<br>3A<br>1<br>1<br>3A<br>1<br>1                                                                                                    | 4A<br>08<br>1E<br>00<br>01<br>5E<br>0E<br><br>00<br><br>3A<br><br>3A<br><br>3A<br><br>                             | 4A<br>08<br>00<br>02<br>5E<br>0E<br><br>00<br><br>3A<br><br>3A<br><br>3A<br><br>                                                                                                    | 4A<br>4A<br>1E<br>00<br>03<br>5E<br>00<br>1<br>1<br>00<br>1<br>1<br>1<br>00<br>1<br>1<br>1<br>0<br>0<br>2<br>8<br>0<br>1<br>1<br>1<br>0<br>0<br>1<br>1<br>1<br>1<br>0<br>0<br>1<br>1<br>1<br>1<br>1<br>1<br>1<br>1<br>1<br>1<br>1<br>1<br>1                                                                                                    |
| TSI Identifier 4A 4A 4A 4A<br>TSI Identifier 4A 4A 4A 4A<br>TSI Identifier 4A 4A 4A 4A                                                                                                    | TSI Identifier<br>TSI Identifier<br>DC Balance<br>TSI<br>Link No: O Dec<br>Lare Ordering:<br>0,1,2,3,4,5,6,7,8,9,10,11,12,13,14,15<br>N_FTS: 94 Dec<br>Data Rate ID: OE Hex<br>Gen 3 rate supported<br>Gen 1 rate supported<br>Gen 1 rate supported<br>Training Control: 00 Hex<br>Hot Reset: De-assert<br>Disable Link: De-assert<br>Disable Link: De-assert<br>Disable Scrambling: De-assert<br>Compliance Receive: De-assert<br>EQ TSI: 3A Hex<br>Equalization Control: 10b<br>Reset EIEOS Interval: De-assert<br>Transmitter Preset: 0111b<br>Use Preset: De-assert<br>Pre-Cursor Coefficient: 06 Hex<br>Cursor Coefficient: 2B Hex<br>TSI EQ Control: 8D Hex<br>Post-Cursor Coefficient: 00 Hex<br>Reject Coefficient Values: De-assert<br>Parity: Assert<br>TSI                                         | 4A<br>08<br>1E<br>00<br>00<br>5E<br>0E<br><br>00<br><br>3A<br><br>3A<br><br>3A<br><br>3A<br><br>3A<br><br>3A<br><br>3A<br><br>3A<br>                                                                                                    | 4A<br>4A<br>08<br>1E<br>00<br>01<br>5E<br>0E<br><br>00<br><br>3A<br><br>3A<br><br>3A<br><br><br>3A<br><br><br><br><br><br><br><br><br><br><br><br><br><br><br><br><br><br><br><br><br><br><br><br><br><br><br><br><br><br><br><br><br><br><br><br><br><br><br><br><br><br><br><br><br><br><br><br><br><br><br><br><br>                                                                                                    | 4A<br>08<br>1E<br>00<br>02<br>5E<br>0E<br><br>00<br><br>3A<br><br>3A<br><br>3A<br><br>3A<br><br>3A<br><br><br>3A<br><br><br>3A<br><br>                                                                                                    | 4A<br>4A<br>4A<br>1E<br>00<br>03<br>5E<br>00<br><br>3A<br><br><br><br><br><br>                                                                                                    |
| TS1 Identifier 4A 4A 4A 4A<br>TS1 Identifier 4A 4A 4A 4A                                                                                                    | TSI Identifier<br>TSI Identifier<br>DC Balance<br>TSI<br>Link No: 0 Dec<br>Lare Ordering:<br>0,1,2,3,4,5,6,7,8,9,10,11,12,13,14,15<br>N_FTS: 94 Dec<br>Data Rate ID: 0E Hex<br>Gen 3 rate supported<br>Gen 1 rate supported<br>Gen 1 rate supported<br>Training Control: 00 Hex<br>Hot Reset: De-assert<br>Disable Link: De-assert<br>Disable Link: De-assert<br>Disable Scrambling: De-assert<br>Compliance Receive: De-assert<br>EQ TSI: 3A Hex<br>Equalization Control: 10b<br>Reset EIEOS Interval: De-assert<br>Transmitter Preset: 0111b<br>Use Preset: De-assert<br>Pre-Cursor Coefficient: 06 Hex<br>Cursor Coefficient: 2B Hex<br>Post-Cursor Coefficient: 0D Hex<br>Reject Coefficient Values: De-assert<br>Parity: Assert<br>TSI Identifier<br>TSI Identifier                                      | 4A<br>08<br>1E<br>00<br>00<br>5E<br>0E<br><br>00<br><br>3A<br><br>3A<br><br>3A<br><br><br>3A<br><br>4A<br>4A                                                                                                    | 4A<br>4A<br>08<br>1E<br>00<br>01<br>5E<br>0E<br><br>00<br><br>3A<br><br>3A<br><br>3A<br><br>4A<br>4A                                                                                                    | 4A<br>08<br>1E<br>00<br>02<br>5E<br>0E<br><br>00<br><br>3A<br><br>3A<br><br>3A<br><br>3A<br><br>3A<br><br>4A<br>00<br>02<br><br>3A<br><br>4A                                                                                                    | 4A<br>4A<br>4A<br>1E<br>00<br>03<br>5E<br>00<br>1<br>1<br>00<br>1<br>1<br>1<br>00<br>2B<br>0<br>1<br>1<br>4A<br>4A                                                                                                    |
| TS1 Identifier $4A$ $4A$ $4A$ $4A$                                                                                                    | TSI Identifier<br>TSI Identifier<br>DC Balance<br>Link No: 0 Dec<br>Lare Ordering:<br>0,1,2,3,4,5,6,7,8,9,10,11,12,13,14,15<br>N_FTS: 94 Dec<br>Data Rate ID: 0E Hex<br>Gen 3 rate supported<br>Gen 1 rate supported<br>Gen 1 rate supported<br>Training Control: 00 Hex<br>Hot Reset: De-assert<br>Disable Link: De-assert<br>Disable Link: De-assert<br>Disable Scrambling: De-assert<br>Compliance Receive: De-assert<br>EQ TSI: 3A Hex<br>Equalization Control: 10b<br>Reset EIEOS Interval: De-assert<br>Transmitter Preset: 0111b<br>Use Preset: De-assert<br>Pre-Cursor Coefficient: 06 Hex<br>Cursor Coefficient: 28 Hex<br>TSI EQ Control: 8D Hex<br>Post-Cursor Coefficient: 00 Hex<br>Reject Coefficient Values: De-assert<br>Parity: Assert<br>TSI Identifier<br>TSI Identifier<br>TSI Identifier | 4A<br>4A<br>08<br>1E<br>00<br>00<br>5E<br>0E<br><br>00<br><br>3A<br><br>3A<br><br>3A<br><br><br>3A<br><br>4A<br>4A<br>4A<br>4A                                                                                                    | 4A<br>4A<br>08<br>1E<br>00<br>01<br>5E<br>0E<br><br>00<br><br>3A<br><br>3A<br><br>3A<br><br><br>3A<br><br>4A<br>4A<br>4A                                                                                                    | 4A<br>4A<br>08<br>1E<br>00<br>02<br>5E<br>0E<br><br>00<br><br>3A<br><br>3A<br><br>3A<br><br><br>3A<br><br>4A<br>4A<br>4A<br>4A                                                                                                    | 4AA 4A<br>100<br>003<br>50E<br>                                                                                                    |
|                                                                                                    | TSI Identifier<br>TSI Identifier<br>DC Balance<br>Link No: 0 Dec<br>Lare Ordering:<br>0,1,2,3,4,5,6,7,8,9,10,11,12,13,14,15<br>N_FTS: 94 Dec<br>Data Rate ID: 0E Hex<br>Gen 3 rate supported<br>Gen 1 rate supported<br>Gen 1 rate supported<br>Training Control: 00 Hex<br>Hot Reset: De-assert<br>Disable Link: De-assert<br>Disable Link: De-assert<br>Disable Scrambling: De-assert<br>Compliance Receive: De-assert<br>EQ TSI: 3A Hex<br>Equalization Control: 10b<br>Reset EIEOS Interval: De-assert<br>Transmitter Preset: 0111b<br>Use Preset: De-assert<br>Pre-Cursor Coefficient: 06 Hex<br>Cursor Coefficient: 28 Hex<br>TSI EQ Control: 8D Hex<br>Post-Cursor Coefficient: 0D Hex<br>Reject Coefficient Values: De-assert<br>TSI Identifier<br>TSI Identifier<br>TSI Identifier                   | 4A<br>4A<br>08<br>1E<br>00<br>00<br>5E<br>0E<br><br>00<br><br>3A<br><br>3A<br><br>3A<br><br>4A<br>4A<br>4A<br>4A<br>4A<br>4A                                                                                                    | 4A<br>4A<br>08<br>1E<br>00<br>01<br>5E<br>0E<br><br>00<br><br>3A<br><br>3A<br><br>3A<br><br>4A<br>4A<br>4A<br>4A<br>4A                                                                                                    | 4A<br>4A<br>08<br>1E<br>00<br>02<br>5E<br>0E<br><br>00<br><br>3A<br><br>3A<br><br>3A<br><br>4A<br>4A<br>4A<br>4A<br>4A                                                                                                    | 4AA 4A<br>003   5E 0   1   00   1   1   3A   1   06 2B 0   1   4A 4A 4A                                                                                                    |

The transaction window shows the link equalization negotiation in a concise view. Because a particular training sequence may be repeated 65536 times, the transaction window allows a user to collapse these ordered sets. In this way, an entire negotiation can be viewed in a single row, reducing the need to page through thousands of rows of data.

At times, though, a platform may have a problem lane for any number of signal integrity reasons. In this case the system must provide the user access to a detailed view of the different lanes to view the link equalization negotiation. Under these circumstances, the user takes advantage of the detailed, lane by lane display in the listing window, as shown in Figure 5.

The Tektronix Logic Protocol Analyzer allows a user to view the data in a variety of correlated views. From the lowest level waveform view with correlated oscilloscope captures all the way up to a summary of the entire 16GB capture, the user can choose which views meet the needs of their application. This is especially important for PCIe3 which has blurred the lines between protocol and physical layers.

#### **Advanced Power Management Support**

The PCI Express specification contains several power saving modes. These modes are increasingly important for all types of systems. Servers are looking to cut power costs and mobile applications need to save battery life. As a result, system designers are continuously improving and optimizing the use of these power saving modes. At the same time, these modes are increasingly the source of bugs and compatibility issues. Designers and debug engineers need a tool providing visibility into these issues to take full advantage of and debug power saving modes.

At the outset of any ASPM investigation, the tool should provide a high level understanding of the system behavior. Finding out which power states are being used by which agents and how often is very simple using the LPA summary profile window. This window shows a count of all packets and ordered sets in the acquisition. The summary profile window also displays small graphs ("sparklines"), plotting the total number of each event over the time of the acquisition. Sparklines help a user understand the overall efficiency of the system or which part of a very large acquisition may be interesting to drill down into.

Figure 5. EQ Negotiation Phase 1 to Phase 2

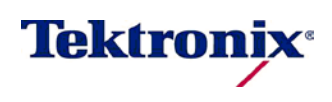

Using the Tektronix Logic Protocol Analyzer

Figure 6 shows a summary profile window capture of a system running through L0s and L1. This indicates L0s and L1 are both occurring on both sides of the link, and that L0s is happening more frequently than L1. This is shown by the counts and timing of power management DLLPs, training sequences, fast training sequences, and electrical idle ordered sets. The viewfinder allows the user to analyze any section of the trace and jump to the first packet or ordered set of any type in that section.

| Drotocol Element           | In View     | wfinder     | In T        | otal        |                    | Over  |                  |         |
|----------------------------|-------------|-------------|-------------|-------------|--------------------|-------|------------------|---------|
| Protocor Element           | Up          | Dn          | Up          | Dn          | Max                | Up    | Max              | Dn      |
| <ul> <li>Errors</li> </ul> | 0           | 0           | 0           | 0           | 0                  |       | 0                |         |
| ▶ TLPs                     | <u>829</u>  | <u>838</u>  | <u>1994</u> | <u>1577</u> | <sup>217</sup> W.A | www   | <sup>223</sup> W | prop_   |
| ▼ DLLPs                    | <u>991</u>  | <u>1353</u> | <u>2346</u> | <u>2477</u> | <sup>199</sup> VA  | m     | 381 🙌            |         |
| Ack                        | <u>630</u>  | <u>545</u>  | <u>1444</u> | <u>991</u>  | <sup>192</sup> N.A | www.w | <sup>186</sup> 🔨 | frank   |
| Nak                        | 0           | 0           | 0           | 0           | 0                  |       | 0                |         |
| ▼ PM                       | <u>336</u>  | <u>152</u>  | <u>840</u>  | <u>304</u>  | <sup>84</sup> VM   | mmm   | 38 🗸             | fm fm   |
| PM_Enter_L1                | 0           | 0           | 0           | 0           | 0                  |       | 0                |         |
| PM_Enter_L23               | 0           | 0           | 0           | 0           | 0                  |       | 0                |         |
| PM_Active_State_Request_L1 | <u>336</u>  | 0           | <u>840</u>  | 0           | <sup>84</sup> VM   | mmm   | 0                |         |
| PM_Request_Adk             | 0           | <u>152</u>  | 0           | <u>304</u>  | 0                  |       | 38 🗤             | fm fr   |
| InitFC                     | 0           | 0           | 0           | 0           | 0                  |       | 0                |         |
| ▶ UpdateFC                 | <u>25</u>   | <u>656</u>  | <u>62</u>   | <u>1182</u> | 7                  |       | <sup>195</sup> 🛝 | frank   |
| Vendor Specific            | 0           | 0           | 0           | 0           | 0                  |       | 0                |         |
| ▼ Ordered Sets             | <u>1151</u> | <u>1332</u> | <u>3094</u> | <u>2939</u> | <sup>258</sup> VVV | mm    | <sup>263</sup> M |         |
| T51                        | <u>139</u>  | <u>142</u>  | <u>368</u>  | <u>301</u>  | 35                 | m     | <sup>40</sup> W  | fundur_ |
| T52                        | <u>228</u>  | <u>228</u>  | <u>593</u>  | <u>490</u>  | <sup>68</sup> WA   | mm    | 57 W             | fmm_    |
| FTS                        | <u>695</u>  | <u>858</u>  | <u>1895</u> | <u>1924</u> | 162 VVV            | www.  | <sup>199</sup> 📉 |         |
| EIOS                       | <u>43</u>   | <u>51</u>   | <u>116</u>  | <u>113</u>  | <sup>9</sup> •~~   | mm    | <sup>11</sup> 👡  |         |
| EIEOS                      | 0           | 0           | 0           | 0           | 0                  |       | 0                |         |
| SKP                        | <u>46</u>   | <u>53</u>   | <u>122</u>  | <u>111</u>  | <sup>10</sup> •~~  | mm    | 10 🔨             |         |
| SDS                        | 0           | 0           | 0           | 0           | 0                  |       | 0                |         |

Figure 6. Summary Window View of L0s and L1 Traffic

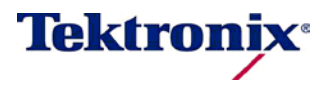

Using the Tektronix Logic Protocol Analyzer

Once an area of interest is identified a user can view that area in increasing levels of detail using the transaction, listing and waveform windows. Figure 7 is an example of the LPA transaction window identifying a system making very inefficient use of L1 and L0s. In this view it is easy to see which agent requested the L1, how long the system spent in L1, Recovery and L0. The system exits L1 long enough to perform one memory write. This may be necessary on this system or it may be an opportunity for optimization. The images below demonstrate the strengths of both views: the listing window reveals any lane-level issues (such as possible errors), while the transaction window provides excellent data density to rapidly navigate to areas of interest.

| TLA Timestamp |      | Link                  | PacketType |                |            | Uni D          | n                |                                         | Uni            | D Uni D    | Uni D      | Uni D          |
|---------------|------|-----------------------|------------|----------------|------------|----------------|------------------|-----------------------------------------|----------------|------------|------------|----------------|
| 000:105:277   | +    | Upstream              | PM_A       | tive_State_F   | Request_L1 | Link (         | Detail           | 5                                       | Dn0            | Dr1        | Dn2        | Dn3            |
| 000:105:279   | +    | Upstream              | PM_A       | tive_State_F   | Request_L1 | ****           | FTS -            | Not Aligned ****                        | > COM          | FTS        | FTS        | СОМ            |
| 000:105:281   | +    | Downstream            | PM_R       | equest_Adk     |            |                |                  |                                         | FTS            | FTS<br>COM | FTS<br>COM | FTS            |
| 000:105:294   | +    | Upstream              | PM_A       | tive_State_F   | Request_L1 |                | ETC -            | Not Alagod 200                          | FTS            | FTS        | FTS        | FTS            |
| 000:105:300   | +    | Downstream            | PM_R       | equest_Adk     |            |                | 113 -            | NOC Allighed                            | FTS            | FTS        | FTS        | FTS            |
| 000:105:308   | +    | Upstream              | PM_A       | tive State F   | Request L1 |                |                  |                                         | FTS            | FTS        | FTS        | FTS            |
| 000:105:315   | +    | Downstream            | PM_R       | PM_Request_Adk |            |                | FTS -            | Not Aligned ****                        | > COM          | FTS        | FTS        | COM<br>FTS     |
| 000:105:330   | +    | Downstream            | PM_R       | equest_Adk     |            |                |                  |                                         | FTS            | COM        | COM        | FTS            |
| 000.405-045   | 1    | An oral of the second | -          |                |            | Not A          | ligned           |                                         | COM            | FTS        | FTS        | COM            |
| 000:105:345   | +    | Downstream            | PM_R       | equest_Aok     |            | Not A          | ligned           |                                         | FTS            | FTS        | FTS        | FTS            |
| 000:105:364   | l+   | Downstream            | PM_R       | equest_Aok     |            | Align          | 1 ng<br>SKP      | ****************                        | > COM          | COM        | COM        | COM            |
| 000:105:379   | ÷    | Downstream            | PM_R       | equest_Adk     |            |                |                  |                                         | SKP<br>SKP     | 96 P       | SKP<br>SKP | SKP<br>SKP     |
| 000:105:394   | +    | Downstream            | PM_R       | equest_Adk     |            |                | 0110.            | DM Demiest Ack                          | SKP            | SKP        | SKP        | SKP            |
| 000:105:413   | +    | Downstream            | PM_R       | equest_Adk     |            | ****           | DLLP             | PM_Request_Ack                          | > SOP          | 24         | 1 dia      | <u></u>        |
| 000:105:428   | +    | Downstream            | PM_R       | equest_Adk     |            |                | DLLP:            | PM_Request_Ack                          | > SOP<br>> SOP | 24         | 00         | 00             |
| 000:105:443   | +    | Downstream            | PM_R       | equest_Adk     |            | ****           | DLLP:<br>DLLP:   | PM_Request_Ack  PM_Request_Ack          | > SOP          | 24         | 80         | 00             |
| 000:105:458   | +    | Downstream            | PM_R       | equest_Adk     |            |                | DLLP             | PM_Request_Ack                          | > SOP          | 24         | 80         | 00             |
|               | 80   | 100 001 00000000      |            |                |            | ****           | DLLP             | PM_Request_Ack                          | > SOP          | 24         | ŏŏ         | ŏŏ             |
| 000:154:448   |      | Upstream TS           | 1 (16)     | Width          | Data Rate  |                | DLLP             | PM_Request_Ack                          | > SOP          | 24         | 00         | 00             |
|               |      | nk #?                 | 1 (10)     | Not Aligned    | Data Data  | ****           | DLLP:<br>DLLP:   | PM_Request_Ack  PM_Request_Ack          | > SOP<br>> SOP | 24         | 80         | 00             |
| 000:154:871   | Li I | nk #7                 | 1 (19)     | Not Aligned    | 2.5/5.0    |                | DLLP:            | PM_Request_Ack                          | > SOP          | 24         | 00         | 00             |
|               | -    | COLUMN SHE LICENSER   | 2 (22)     | M.C. dab       | Data Data  | ****           | DLLP             | PM_Request_Ack                          | > SOP          | 24         | 00         | 00             |
| 000:155:581   |      | ok #0                 | 2 (33)     | vilden<br>x16  | 2.5        |                | DLLP             | PM_Request_Ack                          | > SOP          | 24         | 00         | 00             |
|               | -00  | 156.149 Downativem    | 0 (00)     | ALV.           | Data Data  |                | EIOS             | - Not Aligned ***                       | > SOP<br>> COM | COM        | COM        | COM            |
| 000:156:195   |      | ownstream 15          | 2 (22)     | width<br>x16   | 2 5/5 0    |                |                  |                                         | IDL            | IDL        | IDL<br>IDL | IDL<br>IDL     |
| 000+157+864   | +    | Linstream             | MWrdS      | (2)            | 2.0/0.0    | Not A          | liand            |                                         | IDL            | IDL        | IDL        | IDL            |
| 000:157:963   | +    | Downstream            | Undat      | AFC.D          |            | Not A          | ligned           |                                         | 141            | 14!        | 14!        | 14!            |
| 000:157:965   | ÷    | Downstream            | Undat      | AFC-ND         |            | Not A          | ligned           |                                         | Unio           | 76<br>7E   | IDL        | Unic-          |
| 000:159:030   | ÷    | Downstream            | Ack        | der conter     |            | Not A<br>Not A | ligned           |                                         | 06!            | 10         | 10         | Unic-<br>Unic- |
| 000:150:029   | F.   | Downstream            | Hoda       | -500           |            | Not A          | ligned           |                                         | EID>           | 37         | EID>       | Unk-           |
| 000:156:076   | +    | 100 all government    | Upda       | leru+          |            | Not A          | ligned           |                                         | No_>           | No_>       | COM !      | No_>           |
|               | ~    |                       | _          |                |            | NOT A          | TS1 -            | Not Aligned ****                        | > COM!         | COM!       | 02         | No >           |
|               | _    | 000 150 247 Upsteem   |            | -              |            | Lin            | k No:<br>e Orde  | unknown (Not Alig<br>ring: Unknown (Not |                | 00         | 18         | COM!           |
| 000:160:817   | +    | Upstream              | PM_A       | ctive_State_F  | Request_L1 | N_F<br>Dat     | TS: 24<br>a Rate | Dec<br>ID: 06 Hex                       | 18             | 18         | 00<br>4A   | 03             |
| 000:160:833   | +    | Upstream              | PM_A       | ctive_State_F  | Request_L1 | G              | en 2 r           | ate supported                           |                |            |            |                |
| 000:160:853   | +    | Upstream              | PM_A       | tive_State_F   | Request_L1 | Tra            | ining            | Control: 00 Hex                         | 00             | 00         | 4A         | 06             |

Figure 7. Transaction and Listing Window Views of L1 and L0s

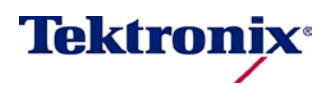

Using the Tektronix Logic Protocol Analyzer

#### Why is the Physical Layer Important to Me?

Selecting test equipment for your PCI Express application is a very important decision. Silicon designers need to validate potential physical layer issues like power management, rate changes, or width changes. Some designers may need to margin the reference clock in order to stress test the system. Some designers need to validate with spread spectrum enabled. Other users who may not be validating the physical layer at all still need a tool that captures physical layer information when the root cause of bugs stems from the physical layer. Even users debugging higher protocol level issues like transaction latency or flow control, need test equipment supporting all of the physical layer features their system enables. In this way they can quickly identify and dispense with bugs outside their area of responsibilities.

As demonstrated in this application note, the Tektronix PCIe Logic Protocol Analyzer supports all of these features in order to enable debug all of the way from the physical layer up to the transaction layer.

Copyright © 2009, Tektronix. All rights reserved. Tektronix products are covered by U.S. and foreign patents, issued and pending. Information in this publication supersedes that in all previously published material. Specification and price change privileges reserved. TEKTRONIX and TEK are registered trademarks of Tektronix, Inc.All other trade names referenced are the service marks, trademarks or registered trademarks of their respective companies.

9/2011

54W-27364-0

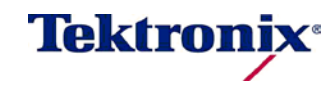